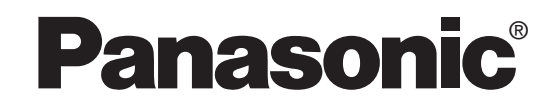

Operating Instructions Инструкция по эксплуатации

# DVD Player/ Video Cassette Recorder Model No. NV-VP32 EE

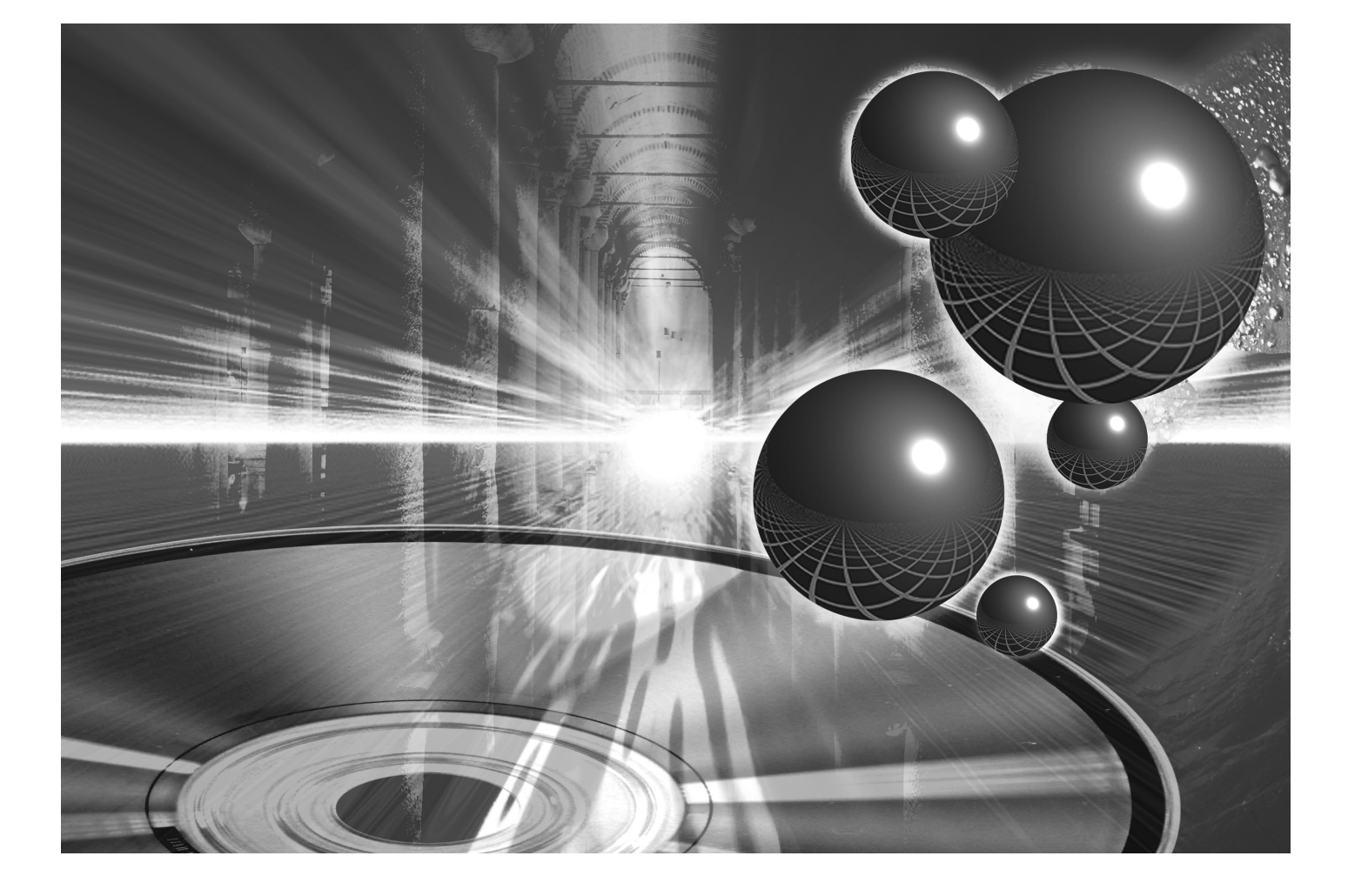

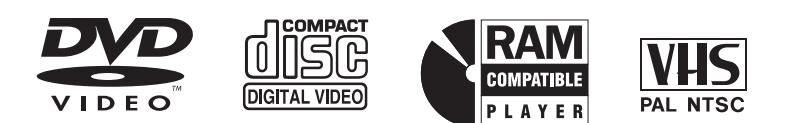

Before attempting to connect, operate or adjust this product, please read these instructions completely.

# SUPER DRIVE

0-

10

# Contents

# **Before Use**

| Warning and Important Information      | 3 |
|----------------------------------------|---|
| Accessories                            | 3 |
| VHS Deck and Cassette Tape Information | 4 |
| The Remote Control                     | 4 |
| Disc Information                       | 5 |
| Control Reference Guide                | 6 |
| Main Unit                              | 6 |
| The Unit's Display                     | 6 |
| Remote Control                         | 7 |

# **Getting Started**

| Connections                                  | 8               |
|----------------------------------------------|-----------------|
| Basic Connections                            | 8               |
| Audio/Video Output Sockets                   | 8               |
| For better video from DVD                    | 8               |
| To enjoy sound through other audio equipment | 9               |
| Operating the TV                             | <b>10</b><br>10 |
| Tuning the TV to Your Unit                   | 11              |
| To change the RF output channel              | 11              |
| Setting Up for VHS                           | 12              |
| LANGUAGE                                     | 12              |
| CLOCK SET                                    | 12              |
| DVD Quick Setup                              | 13              |

# **VHS Operations**

| Playback                                                     | 14 |
|--------------------------------------------------------------|----|
| Adjusting the playback picture                               | 15 |
| NISC Playback                                                | 15 |
| Recording                                                    | 16 |
| One-Touch Recording (OTR)                                    | 17 |
| Recording from an external source                            | 17 |
| TAPE REFRESH                                                 | 17 |
| Timer Recording                                              | 18 |
| To check and cancel a Timer Programme                        | 19 |
| Timer recording for the same programme on the following week | <  |
| (Intelligent Timer)                                          | 19 |
| Search Functions                                             | 20 |
| Jet Navigator                                                | 20 |
| VHS Index Search System (VISS)                               | 21 |
| Easy Programme Playback                                      | 21 |
| Settings Using the On-Screen Display                         | 22 |
| TUNER PRESET                                                 | 22 |
| SYSTEM                                                       | 23 |
| OPTION                                                       | 24 |
| Various indications in on-screen display                     | 25 |
| Changing audio                                               | 25 |
|                                                              |    |

# **DVD Operations**

| Playing Discs-basic play                        | 26        |
|-------------------------------------------------|-----------|
| Position Memory                                 | 27        |
| Chapter Beview                                  | 27        |
| Operations Franctions                           |           |
| Convenient Functions                            | . 28      |
| Starting play from a selected item              | .28       |
| Starting play from a selected group             | 20.<br>مر |
| Changing play speed                             | 28        |
| AV Enhancer                                     | .29       |
| Picture Mode                                    | .29       |
| Rotating Pictures                               | . 29      |
| Changing Play Sequence                          | 30        |
| Program Play                                    | . 30      |
| Random Play                                     | . 30      |
| Plaving the Programmes or Play Lists on DVD-RAM | 31        |
| Direct Navigator                                | .31       |
| Playing a play list                             | .31       |
| MP3/WMA_CD text and JPEG Navigating Menus       | 32        |
| Playing HighMAT discs                           | . 33      |
| To Eniov Movies and Music More                  | .34       |
| Changing soundtracks, subtitles and angles      | . 34      |
| Advanced Surround                               | . 35      |
| Repeat Play                                     | . 36      |
| Variable Zoom function                          | . 36      |
| Digital output                                  | . 37      |
| Using On-Screen Menus                           | . 38      |
| Main Menu                                       | . 38      |
| Elapsed play time indicator                     | . 38      |
| Other settings                                  | . 39      |
| Changing Settings                               | .40       |
| Entering a password (Ratings)                   | . 40      |
| SETUP menu                                      | . 41      |

# Editing

| Recording from DVD to VHS | 42 |
|---------------------------|----|
| Manual Dubbing            |    |
| DVD-RAM Dubbing           |    |

# **Helpful Hints**

| Before Requesting Service |    |
|---------------------------|----|
| Error Messages            |    |
| Glossary                  |    |
| Specifications            | 47 |

# Warning and Important Information

Thank you for purchasing this product. For optimum performance and safety, please read these instructions carefully.

## CAUTION!

DO NOT INSTALL, OR PLACE THIS UNIT, IN A BOOKCASE, BUILT-IN CABINET OR IN ANOTHER CONFINED SPACE. ENSURE THE UNIT IS WELL VENTILATED. TO PREVENT RISK OF ELECTRIC SHOCK OR FIRE HAZARD DUE TO OVERHEATING, ENSURE THAT CURTAINS AND ANY OTHER MATERIALS DO NOT OBSTRUCT THE VENTILATION VENTS.

# CAUTION!

THIS PRODUCT UTILIZES A LASER. USE OF CONTROLS OR ADJUSTMENTS OR PERFORMANCE OF PROCEDURES OTHER THAN THOSE SPECIFIED HEREIN MAY RESULT IN HAZARDOUS RADIATION EXPOSURE. DO NOT OPEN COVERS AND DO NOT REPAIR YOURSELF. REFER SERVICING TO QUALIFIED PERSONNEL.

# WARNING

TO REDUCE THE RISK OF FIRE, ELECTRIC SHOCK OR PRODUCT DAMAGE, DO NOT EXPOSE THIS EQUIPMENT TO RAIN, MOISTURE, DRIPPING OR SPLASHING AND ENSURE THAT NO OBJECTS FILLED WITH LIQUIDS, SUCH AS VASES, SHALL BE PLACED ON THE EQUIPMENT.

TO REDUCE THE RISK OF FIRE, SHOCK HAZARD AND ANNOYING INTERFERENCE, USE THE RECOMMENDED ACCESSORIES ONLY.

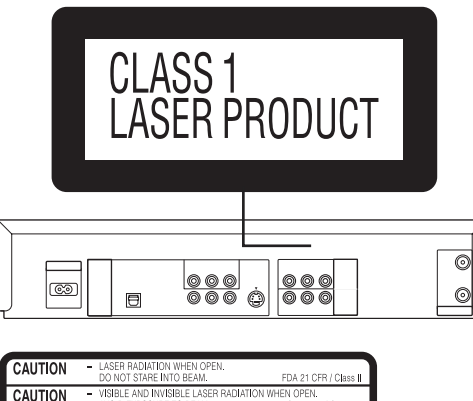

| CAUTION   | DO NOT STARE INTO BEAM.                                                                  | FDA 21 CFR / Class II                  |
|-----------|------------------------------------------------------------------------------------------|----------------------------------------|
| CAUTION   | <ul> <li>VISIBLE AND INVISIBLE LASER RADIATI<br/>AVOID EXPOSURE TO BEAM.</li> </ul>      | ON WHEN OPEN.<br>IEC60825-1 / Class 3b |
| VARNING   | <ul> <li>SYNLIG OCH OSYNLIG LASERSTRÅLNIN<br/>ÖPPNAD. BETRAKTA EJ STRÅLEN.</li> </ul>    | IG NÅR DENNA DEL ÅR                    |
| ADVARSEL  | <ul> <li>SYNLIG OG USYNLIG LASERSTRÅLING<br/>UNDGÅ UDSÆTTELSE FOR STRÅLING.</li> </ul>   | VED ÅBNING.                            |
| ADVARSEL  | <ul> <li>SYNLIG OG USYNLIG LASERSTRÅLING<br/>UNNGÅ EKSPONERING FOR STRÅLEN.</li> </ul>   | NÅR DEKSEL ÅPNES.                      |
| VARO!     | AVATTAESSA OLET ALTTIINA NÄKYVÄÄ<br>LASERSÄTEILYLLE. ÄLÄ KATSO SÄTER                     | JA NÅKYMÅTÖN<br>ISEEN.                 |
| VORSICHT  | <ul> <li>SICHTBARE UND UNSICHTBARE LASER<br/>ABDECKUNG GEÖFFNET. NICHT DEM</li> </ul>    | STRAHLUNG, WENN<br>STRAHL AUSSETZEN.   |
| ATTENTION | <ul> <li>RAYONNEMENT LASER VISIBLE ET INVI<br/>D'OUVERTURE. EXPOSITION DANGER</li> </ul> | SIBLE EN CAS<br>EUSE AU FAISCEAU.      |
| 注意        | - 打开时有可见及不可见激光辐射、避免                                                                      | 激光束照射.                                 |
| 注意        | <ul> <li>ここを開くと可視及び不可視レービームを見たり、触れたりしない</li> </ul>                                       | ザー光が出ます。<br>で下さい。 RQLCA0141            |
|           |                                                                                          |                                        |

(Inside of product)

#### Important

Your attention is drawn to the fact that the recording of pre-recorded tapes or discs or other published or broadcast material may infringe copyright laws.

#### For your safety

- Do not remove outer cover.
- Touching internal parts of the unit is dangerous, and may seriously damage it.
- To prevent electric shock, do not remove cover. There are no user serviceable parts inside. Refer all servicing to qualified service personnel.

# Cautions before you operate this unit Avoid:

- Humidity and dust.
- Covering the ventilation holes with soft materials such as cloth or paper.
- Extreme heat such as direct sunlight.
- Magnets or electromagnetic objects.
- Touching internal parts of the unit.
- Water or some other liquid.
- Lightning (disconnect the aerial plug from the unit during a lightning storm).
- Anything heavy on the unit.
- Connecting or handling the equipment with wet hands.
- Using a cell phone near the unit because doing so may cause noise to adversely affect the picture and sound.

#### Do:

- Wipe the unit with a clean and dry cloth.
- Install the unit in a horizontal position.
- Keep the unit, TV and other equipment switched off until you have finished all connections.

#### Condensation may form in the following cases:

- The unit is brought from cold surroundings into a well-heated room.
- The unit is suddenly brought from cool surroundings, such as an air-conditioned room or car, to a place which is hot and humid.

#### Note:

• In any of the above-mentioned conditions, do not operate the unit for at least 1 hour. This unit is not equipped with a dew sensor.

THIS UNIT IS INTENDED FOR USE IN MODERATE CLIMATES.

# About descriptions in these Operating Instructions

- Pages to be referred to are indicated as (→ ○○).
  The explanations concerning discs are indicated by [DVD], those
- concerning video are indicated by [VHS].

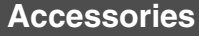

Please check and identify the supplied accessories.

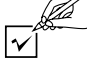

1 pc. Remote Control

1 pc. RF Coaxial cable

2 pcs. "R6" size batteries

# VHS Deck and Cassette Tape Information

# Surge Absorber

For further protection for this product, these models are equipped with new surge absorbing circuits which prevents damage due to power surges caused by lightning.

• This function may not be effective for surges by direct lightning.

# Crystal View Control

The crystal view control function ensures the optimum picture quality so that you get the best picture automatically.

# Longrun Head System

This longrun head system enables approximately 8,000 hours of recording/playback with high quality images. Newly developed head cylinder with narrower head windows and tapered cylinder design effectively protect heads from dust and prevents head clogging. Plus, "Alumina" Head Cleaner enhances the cleaning efficiency.

· Based on in-house tests with Panasonic video cassettes. Actual head life may vary according to conditions of use, tape type, temperature, humidity, etc.

## Tapes

- You can use tapes with the VHS and S-VHS marks, but this unit is unable to make full use of the characteristics of S-VHS tapes.
- Break the tape's tab to prevent accidental erasure. Cover the hole with a double layer of adhesive tape when you want to use the tape for recording again.

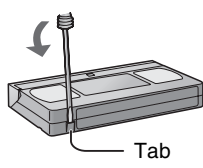

# S-VHS Quasi Playback (SQPB)

It is possible to play back tapes recorded in the S-VHS system. • Some picture noise may occur depending on the type of tape used.

# **The Remote Control**

## Installing the batteries

Insert the batteries with the polarity ( $\oplus$  and  $\bigcirc$ ) correctly aligned.

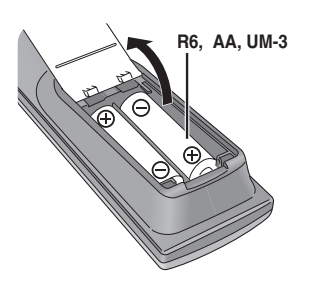

#### Notes:

The service life of the batteries is approximately 1 year. However, it varies considerably depending on the frequency of use

- •When the batteries are exhausted, remove them immediately and dispose them correctly.
- Do not mix old battery with new battery.
- Do not mix different battery types, i.e. Alkaline and Manganese.
- Do not use rechargeable (Ni-Cd) batteries.
- Do not heat or short-circuit the batteries.
- When you do not use the remote control for a long time, take out the batteries and store them in a cool, dry place.

- It is not possible to fully obtain the high resolution that S-VHS is capable of.
- It is not possible to record in the S-VHS system with this unit.

## Dirt on the video heads

If the video heads get dirty, pictures will not be recorded or played back clearly. (See the following conditions.)

Normal picture Small amount of dirt Large amount of dirt

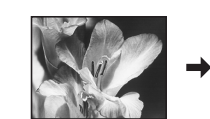

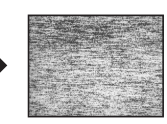

If this happens, insert and eject a cassette 5-10 times successively to remove the dirt from the video heads.

If the problem still persists after performing above, contact a service personnel.

Heads mainly become dirty because of scratched or dirty tapes, use of the unit under high temperature and humidity or under the dust and other reasons.

Never use tapes on which liquids have been spilt or those that are extremely damaged since these will cause not only the heads to become dirty, but also the unit malfunction.

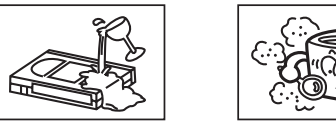

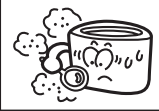

# Use

Aim at the receiver window ( $\rightarrow$  6), avoiding obstacles, at a maximum range of 7 m directly in front of the unit.

- Keep the transmission window and the unit's sensor free from dust.
- Operation can be affected by strong light sources, such as direct sunlight, and the glass doors on cabinets.

# **Disc Information**

| Discs that ca                                                    | an be played |           |                           |          |           |         |
|------------------------------------------------------------------|--------------|-----------|---------------------------|----------|-----------|---------|
| DVD-RAM                                                          | DVD-Video    | DVD-R     | SVCD                      | Video CD | CD        | CD-R/RW |
| R A M A.7<br>R AM 4.7<br>Shown as "DVD-<br>VR" on the<br>display |              | R<br>R4.7 | Conforming to<br>IEC62107 |          |           | _       |
| RAM                                                              | DV           | D-V       |                           | CD       | CD CDtext | MP3 WMA |

Use discs with the above logos and that conform to specifications. The unit cannot play other discs correctly. Do not use irregularly shaped discs (e.g. heart-shaped), as these can damage the unit.

It may not be possible to play CD-R, CD-RW, DVD-R and DVD-RAM in all cases due to the type of disc or condition of the recording.

## Discs that cannot be played

DVD-ROM, DVD-Audio, CD-ROM, CDV, CD-G, +RW, DVD-RW, CVD, SACD, Divx Video Discs and Photo CD, DVD-RAM that cannot be removed from their cartridge, 2.6-GB and 5.2-GB DVD-RAM, and "Chaoji VCD" available on the market including CVD, DVCD and SVCD that do not conform to IEC62107, etc.

## Region number supported by this player

Region numbers are allocated to DVD players and software according to where they are sold.

The region number of the unit is "5". The unit will play DVD-Video marked with labels containing "5" or "ALL".

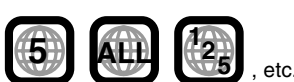

## DVDs that can be played

You can play discs with these symbols.

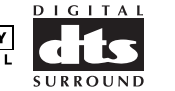

# Video systems

Examples:

- This unit can play PAL and NTSC, but your TV must match the system used on the disc.
- PAL discs cannot be correctly viewed on an NTSC television.
- This unit can convert NTSC signals to PAL 60 for viewing on a PAL television (Video—NTSC Disc Output → 41).
- Output is interlace (576I), when playing PAL discs.

# Disc structure

Disc structure and the labels given to the items on discs depend on the disc type.

| Track:   | The smallest division on CDs and Video CDs, or a |
|----------|--------------------------------------------------|
|          | single MP3/WMA file.                             |
| Chapter: | The smallest division on DVD-Video.              |

- **Group:** Equivalent to folders or albums on data discs.
- Title: The largest division on DVD-Video, usually an entire movie.
- Programme: The division on DVD-RAM equivalent to a single recording.
- Picture: A single JPEG file.
- Play list: The largest grouping on a HighMAT disc, or a group of scenes on DVD-RAM.
- Scene: DVD-RAM programme sections specified and grouped into play lists on a DVD video recorder.
- Content: Covers tracks and pictures on HighMAT discs.

#### DVD-RAM discs

The DVD-RAM you can play on this unit are those recorded with DVD video recorders, DVD video cameras, personal computers, etc. using Version 1.1 of the Video Recording Format (a unified video recording standard).

 Remove discs from their cartridges before use and return them when you are finished, making sure that the lebels of the disc and cartridge foce the

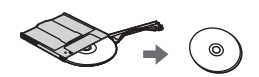

- labels of the disc and cartridge face the same way.Some parts of the disc, for example where one programme ends
- and another begins, may not play smoothly.

# DVD-R discs

Panasonic DVD-R discs recorded and finalized (a process that allows play on compatible equipment) on a Panasonic DVD video recorder or DVD video camera are played as DVD-Video on this unit.

# Playing DVDs and Video CDs

The producer of these discs can control how they are played so you may not always be able to control play as described in these operating instructions (for example if the play time is not displayed or if a Video CD has menus). Read the disc's instructions carefully.

## CD-R and CD-RW discs

This unit can play CD-R/RW (audio recording disc) recorded with CD-DA, Video CD, SVCD (conforming to IEC62107), MP3, WMA, or JPEG. Finalize (a process that allows play on compatible equipment) the disc after recording.

## HighMAT<sup>™</sup> discs

This unit is compatible with HighMAT<sup>™</sup> discs containing MP3, WMA and/or JPEG files.

## To clean discs

**DVD-Video, Video CD, CD** Wipe with a damp cloth and then wipe dry.

#### DVD-RAM, DVD-R

- Clean with an optional DVD-RAM/PD disc cleaner (LF-K200DCA1, where available).
- Never use cloths or cleaners for CDs etc.

# Handling precautions

- Do not write on the label side with a ball-point pen or other writing instrument.
- Do not use record cleaning sprays, benzine, thinner, static electricity prevention liquids or any other solvent.
- Do not attach labels or stickers to discs (do not use discs with exposed adhesive from tape or left over peeled-off stickers).
- Do not use scratch-proof protectors or covers.
- Do not use discs printed with label printers available on the market.

# **Control Reference Guide**

Operations in these instructions are described mainly for the remote control, but you can do the operations on the main unit if the controls are the same.

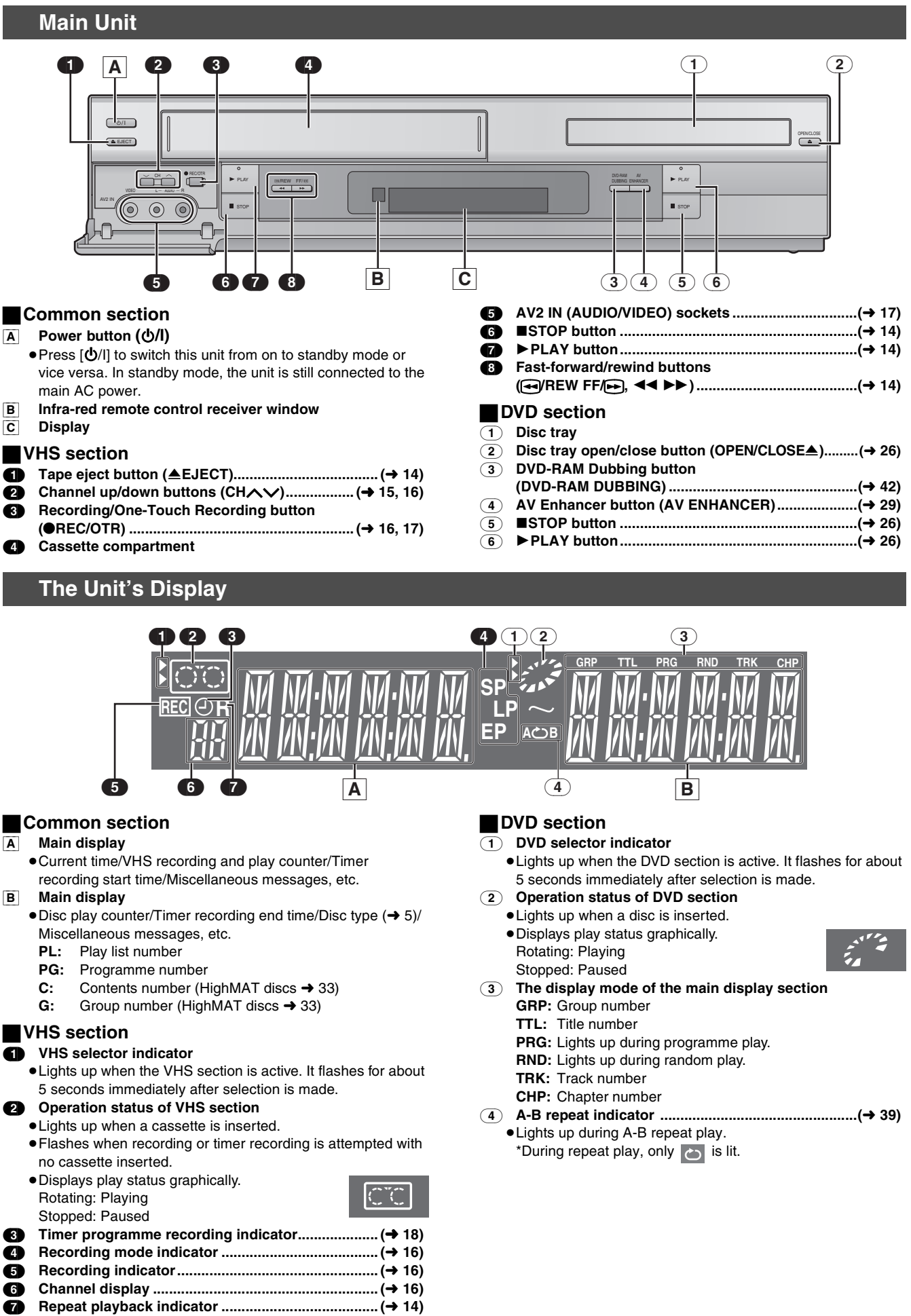

# **Control Reference Guide**

# **Remote Control**

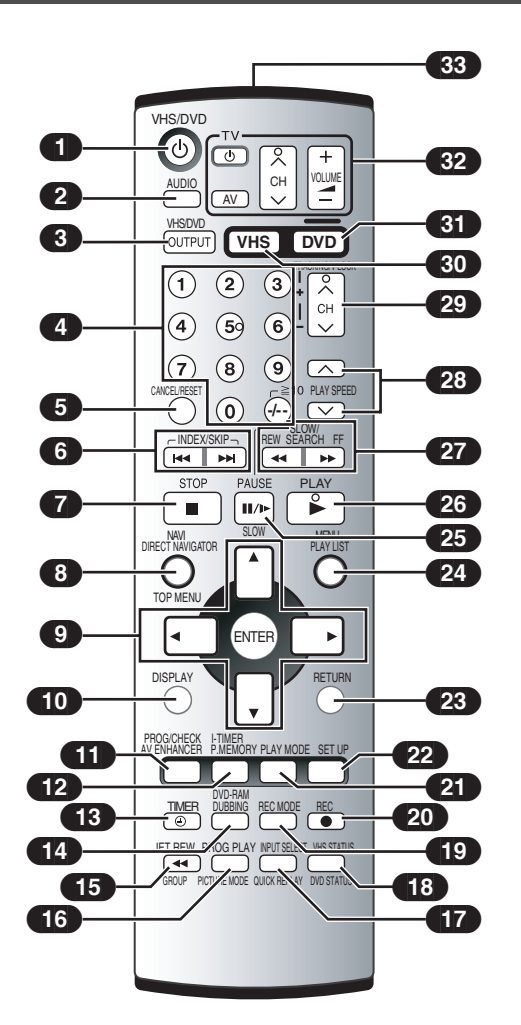

# [VHS] and [DVD] button

# [VHS]

- Switch the remote control mode into VHS.
- Set main unit's common output to VHS when OUT[VHS/DVD] selection is AUTO.

# [DVD]

- Switch the remote control mode into DVD.
- Set main unit's common output to DVD when OUT[VHS/DVD] selection is AUTO.

| •           | VHS/DVD Power button (VHS/DVD也)(→ 14, 26)                                                 |
|-------------|-------------------------------------------------------------------------------------------|
| 2           | Audio button (AUDIO)( $\Rightarrow$ 25, 34)                                               |
| 3           | VHS/DVD Output Switch button                                                              |
|             | (VHS/DVD OUTPUT)(→ 12)                                                                    |
| 4           | Numeric buttons $(0-9, -/-, \ge 10)$ ( $\rightarrow$ 16, 27, 28)                          |
| 6           | Cancel/Reset button (CANCEL/RESET)(→ 19, 25)                                              |
| 6           | Index Search, Skip buttons                                                                |
|             | (INDEX/SKIP I ◄ ► ► )(→ 21, 26)                                                           |
| 7           | Stop button (STOP■)(→ 14, 26)                                                             |
| 8           | Jet Navigator, Direct Navigator/Top Menu button                                           |
|             | (NAVI, DIRECT NAVIGATOR, TOP MENU)(→ 20, 31, 32)                                          |
| 9           | Cursor, Enter button                                                                      |
| _           | (▲▼◀►, ENTER)(→ 12, 22, 38, 40)                                                           |
| 10          | Display/On-Screen Menu button                                                             |
| _           | (DISPLAY)                                                                                 |
| <b>6</b> 10 | Timer Programming and Check. AV Enhancer button                                           |
|             | (PROG/CHECK, AV ENHANCER)                                                                 |
| 612         | Intelligent Timer. Position Memory button                                                 |
|             | (I-TIMER, P. MEMORY)                                                                      |
|             | Timor Pocording button (TIMEP $($ ) ( $\rightarrow$ 18)                                   |
|             | DVD-RAM Dubbing button                                                                    |
| 14          |                                                                                           |
|             | (DVD-RAM DOBBING)(                                                                        |
| 15          |                                                                                           |
|             | (JET NEW N, GROUP)(7 14, 20)                                                              |
| 16          | (DDOC DI AV, DICTUDE MODE)                                                                |
|             | (PROG PLAT, PICTORE MODE)(7 21, 29)                                                       |
| 11/         |                                                                                           |
|             | (INPUT SELECT, QUICK REPLAT)                                                              |
| 18          | VHS/DVD Status button                                                                     |
|             | (VHS STATUS, DVD STATUS)( $\Rightarrow$ 25, 26)                                           |
| 19          | Recording mode button (REC MODE)                                                          |
| 20          | Recording button (REC $\blacksquare$ )( $\dashv$ 10)                                      |
|             | Play mode bullon (PLAY MODE)(+ 30, 30)                                                    |
| 22          | DVD Setup menu button (SETUP)( $\Rightarrow$ 40)                                          |
| 23          | Return button (RETORN)(~ 13, 31, 35, 36, 40)                                              |
| 24          | MENU PLAY LIST DUTTON                                                                     |
|             | (MENU, PLAY LIST)                                                                         |
| 25          | Pause/Slow, Suil Dullon                                                                   |
|             | (PAUSE, SLOWINF)                                                                          |
| 20          | Play Dullon (PLATP)                                                                       |
| 27          |                                                                                           |
| 00          | Play Speed buttons (PLAY SPEED A) (> 28)                                                  |
| 20          | Tracking//-Lock and Channel un/down buttons                                               |
| 29          |                                                                                           |
|             | (1  ACKING/V-LOCK, CH/V)                                                                  |
| 21          | $\forall \Pi S \text{ Select button } (\Psi \Pi S) \dots (\Psi \Pi S) \dots (\neg LEF I)$ |
|             | TV Operation buttons $(\forall LEFI)$                                                     |
| 32          | TV Operation buttons                                                                      |
|             | TV Fower Bulloff (C)                                                                      |
|             | TV Channel up/down buttone (CLL + + 4)                                                    |
|             |                                                                                           |
|             | i v volume up/down buttons (VOLUME – — +)                                                 |
| 33          | Intra-reg Transmitter                                                                     |

# Connections

When the unit is turned on after connecting the aerial cable and the mains lead, Plug in Auto Tuning starts automatically.

#### **Basic Connections** TV Set (Not supplied) The following connections are required to record the Aerial (Not supplied) video cassette and play back the video cassette/discs through the TV. • Refer to the TV's operating instructions. To mains supply Aerial Connector • Turn the TV off and disconnect its AC mains lead. Ċ Audio/Video Output Sockets ● Set the RF output channel of the unit to "--" (RF OFF) (→ 11). • Connect audio/video cables directly to your TV. The AUDIO VIDEO video signals on DVDs and video tapes have IN IN - T $\bigcirc$ copyright protection. The video may not be shown (0) Ο correctly if you connect through an A/V selector or R Audio/video cable other equipment. Television (Supplied) AC IN AV/1 IN DIGITAL AUDIO DVD OUT $\bigcirc$ 0 VHS/DVD OUT For better video from DVD A P PF ≫ $\bigcirc$ $\bigcirc$ 0 S-Video cable (Not supplied) S VIDEO COMPONENT IN VIDEO IN Video cable (Not supplied) Television Television **COMPONENT VIDEO terminal (progressive out)** S VIDEO terminal These terminals can be used for either interlace or progressive The S VIDEO terminal achieves a more vivid output and provide a clearer picture than the S VIDEO terminal. picture than the VIDEO OUT terminal by Connection using these terminals outputs the colour difference separating the chrominance (C) and luminance signals (PB/PR) and luminance signal (Y) separately in order to (Y) signals (Actual results depend on the TV). • Connect to a different terminal group (e.g. achieve high fidelity in reproducing colours. • The description of the component video input terminals depends "VIDEO 2") than that you used for the on the TV or monitor (e.g. Y/PB/PR, Y/B-Y/R-Y, Y/CB/CR). Connect connection through this unit's VHS/DVD OUT to terminals of the same colour. terminal. Picture from the VHS section will not appear when you use the same group input $\bigcirc$ To enjoy progressive video ( $\rightarrow$ 13) terminal connections because the S Video terminal input takes precedence. • These connections are for the DVD section only. Carry out the Basic Connections described above to view video from the Audio cable VHS section. Television (Not supplied) • When making this connection, ensure that you connect the audio cables R (not supplied) to the corresponding audio input terminals on the TV. $\bigcirc$ 0 *≫*ап AUDIO IN

• You may need to change the video-input mode on the TV to view video from the VHS and DVD sections. Read your TV's operating instructions for details.

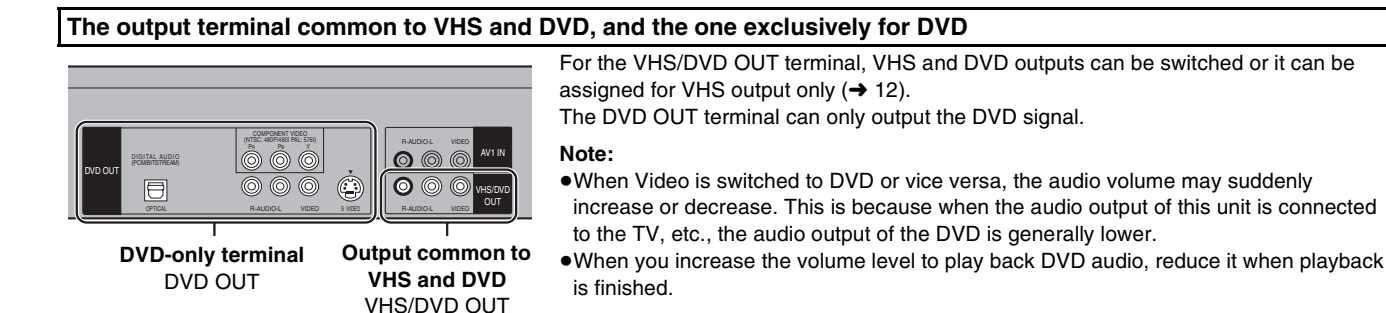

# To enjoy sound through other audio equipment

You can enjoy the powerful movie theater and hall-like sound available with multiple channel audio found on DVDs by connecting an amplifier and speakers.

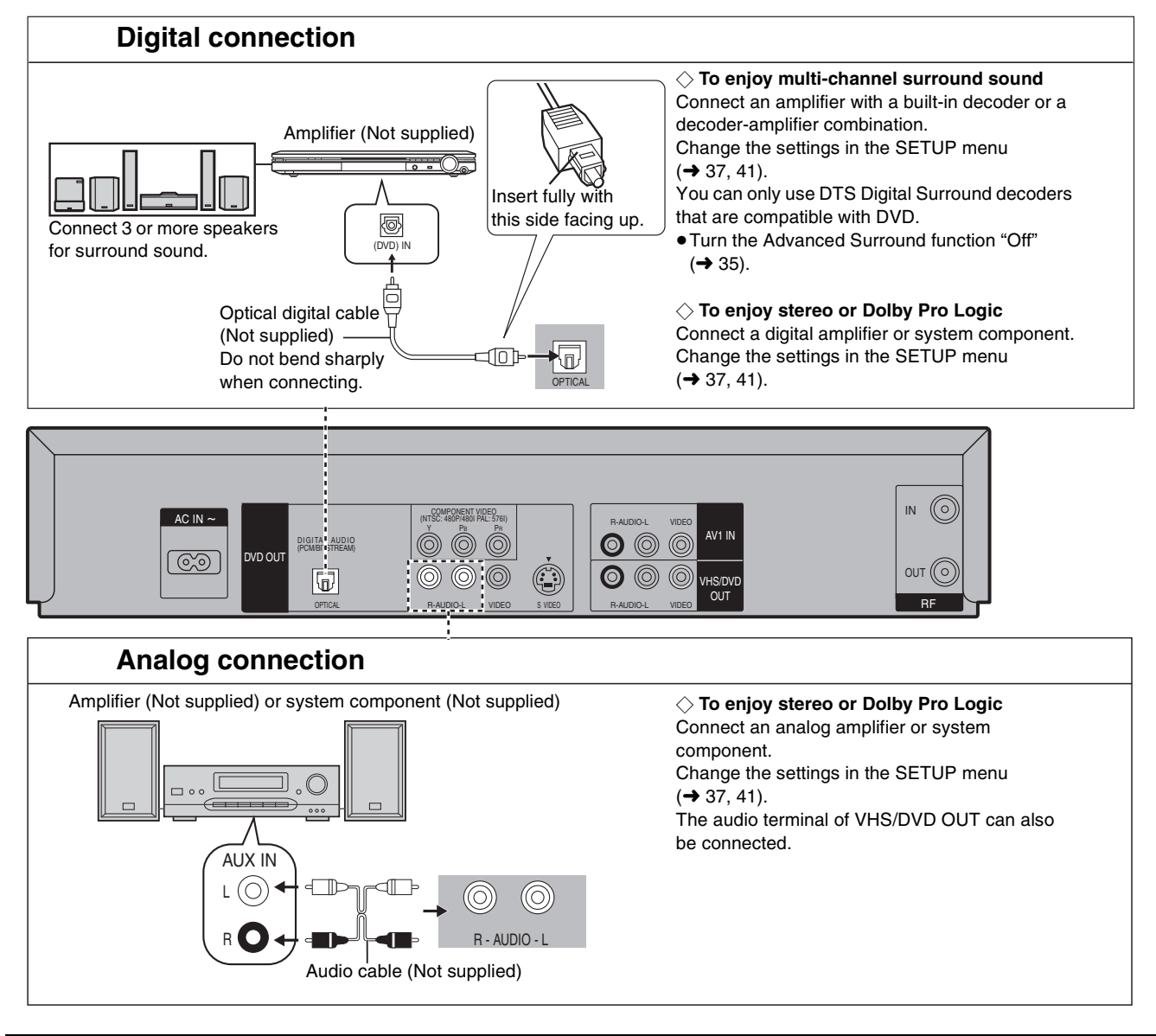

#### Notes:

- To purchase an optical digital cable (not supplied), check the terminal shape of the equipment to be connected beforehand.
- The OPTICAL DIGITAL AUDIO terminal is provided with a cap to prevent dust from entering. Simply plug into it, and the cap will be encapsulated in the unit.

# **Operating the TV**

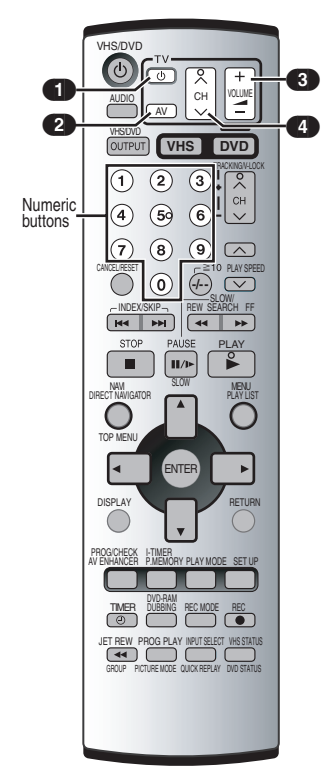

# **TV OPERATION**

• Turn on the TV.

- ① TV Power button (也)
  - Press to switch the TV from on to standby mode or vice versa.

On some TVs with this button, it is only possible to turn it to standby mode (OFF). It is not possible to turn it on. In this case, try to turn the TV on with the following button:

- TV Input Mode Selector (AV)
- To select desired AV input on the TV.
- 3 TV Volume up/down buttons (VOLUME \_ +)
- To adjust the volume of the TV.
- TV Channel up/down buttons (CHAV)
- To select the desired programme position (TV station) on the TV.

# TV Maker Setting

You can operate the TVs of the manufacturers listed below with the remote control after setting it.

# [1] Refer to the chart below for the code of your TV.

[2] Aim the remote control at the TV and

While holding down [也] 1, use the numeric buttons to enter the two-digit code.

Example: "1"; [0]→[1]

## [3] Check whether the TV can be operated properly.

- Test by turning on the TV and changing channels. Repeat the procedure until you find the code that allows correct operation.
- When a manufacturer has multiple codes in the following chart, try entering other codes if the TV operations cannot be performed properly, and then select the optimal code.

#### Notes:

• If you are using a Panasonic TV, this setting has already been made, you do not need to perform the above procedure. However, this remote control may not work on some Panasonic TVs.

| Brand              | Code   |
|--------------------|--------|
| Panasonic/National | 01-04  |
| SONY               | 05     |
| TOSHIBA            | 06     |
| JVC                | 07     |
| HITACHI            | 08     |
| MITSUBISHI         | 09, 10 |
| SHARP              | 11     |
| PHILIPS, SAMSUNG   | 12     |
| NEC                | 13     |
| SANYO              | 14     |
| GOLDSTAR/LG        | 15, 16 |
| SAMSUNG            | 17, 18 |
| SANYO              | 19     |

atod by thic

# **Tuning the TV to Your Unit**

The unit supplies a signal to the TV via the RF coaxial cable on channel E21-69. It is possible to view the unit's picture on your TV in the same way that you watch TV broadcasts. The unit is fitted with its own tuner (just like a normal TV) and can be preset to receive up to 99 TV broadcast stations.

• Press [VHS].

#### $\Diamond$ If you have connected the unit to the TV through the audio/video output sockets

You do not need to follow the procedure below. To view the pictures from the unit, set to the AV mode on the TV with [AV].

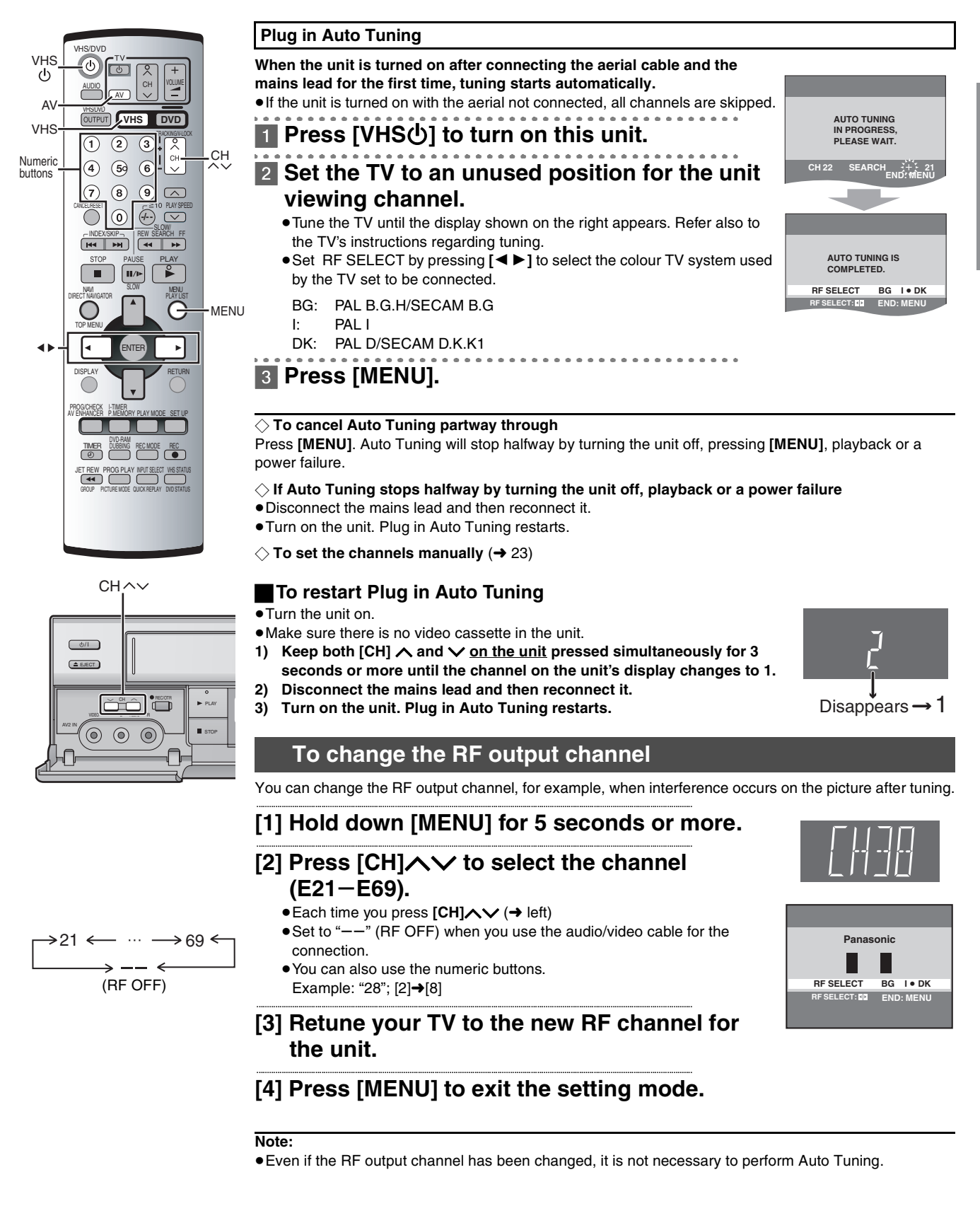

# **Setting Up for VHS**

Make basic settings for VHS. These settings are retained in memory until they are changed, even if the unit is turned off.

• Select the unit viewing channel (or the AV input) on the TV.

• Turn on the unit.

• Press [VHS].

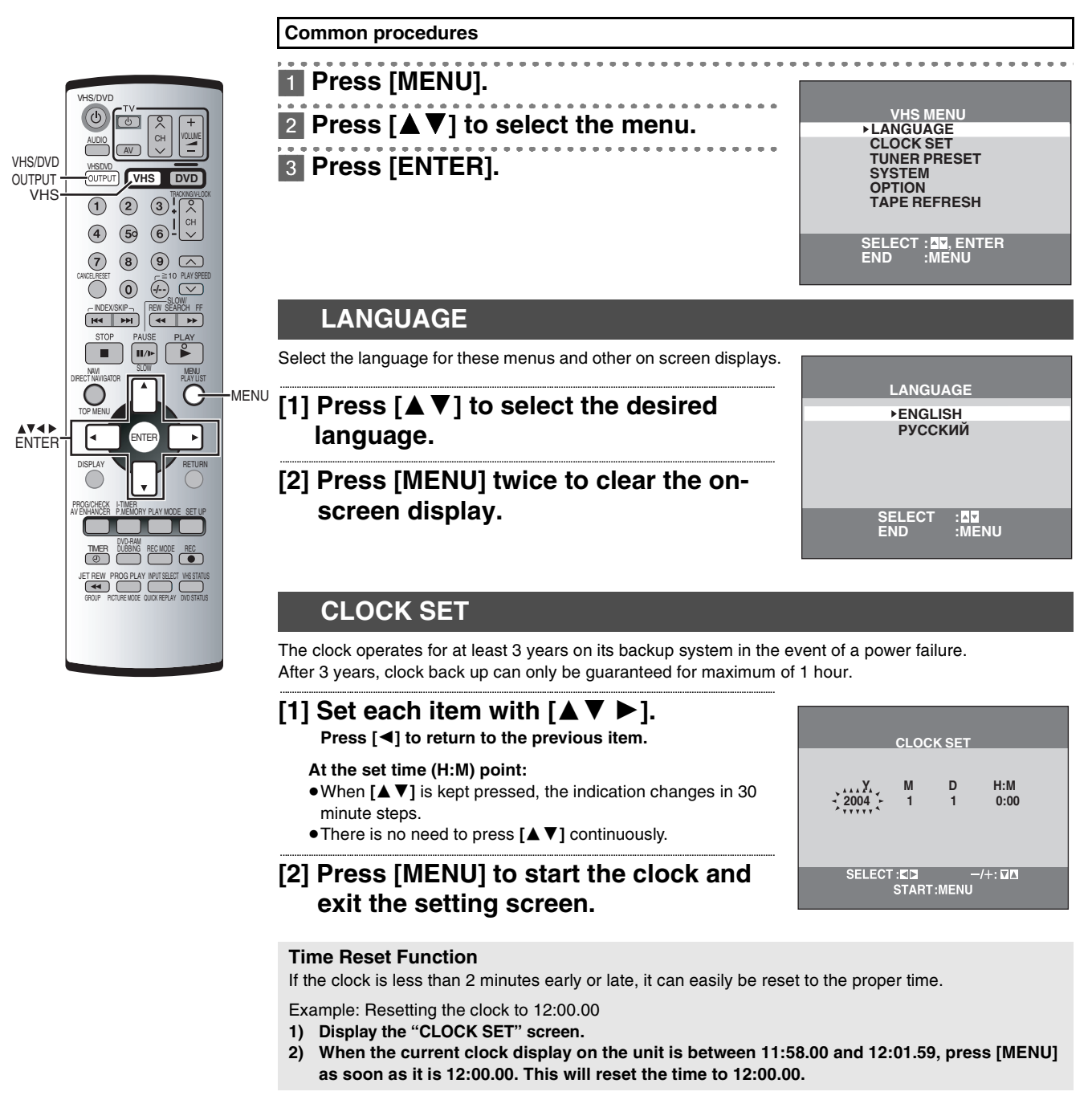

# To switch to the desired video

You can set the unit so that the VHS/DVD output is automatically switched to the device which starts playback.

- In the OPTION menu, select "OUT [VHS/DVD]" with [▲▼].
- 2) Press [◀ ▶] to change the setting.
- 3) Press [MENU] twice to make the onscreen display disappear.

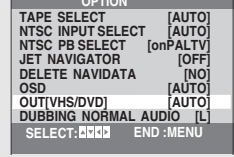

 VHS: The output is only for VHS, even if you press [VHS/DVD OUTPUT], the DVD video is not shown.
 MANUAL: Press [VHS/DVD OUTPUT] to switch to the desired video source. They are not switched automatically.

#### AUTO (Initial setting):

VHS and DVD are automatically switched depending on the manipulation or the unit operation. You may also switch them with **[VHS/DVD OUTPUT]**.

#### Notes:

- You can switch to the desired video with the above operation only when the video from this unit is viewed through the VHS/DVD OUT terminal.
- Depending on the operation, the output may not be switched automatically even if "AUTO" is selected. In this case, press [VHS/ DVD OUTPUT] to switch it manually.
- After setting timer recording, the output is automatically switched to DVD even if "MANUAL" is selected.

# **DVD Quick Setup**

- Answer questions in the QUICK SETUP screen to make basic settings for DVD.
- Select the unit viewing channel (or the AV input) on the TV.
- Press [DVD].
- •Turn on the unit.

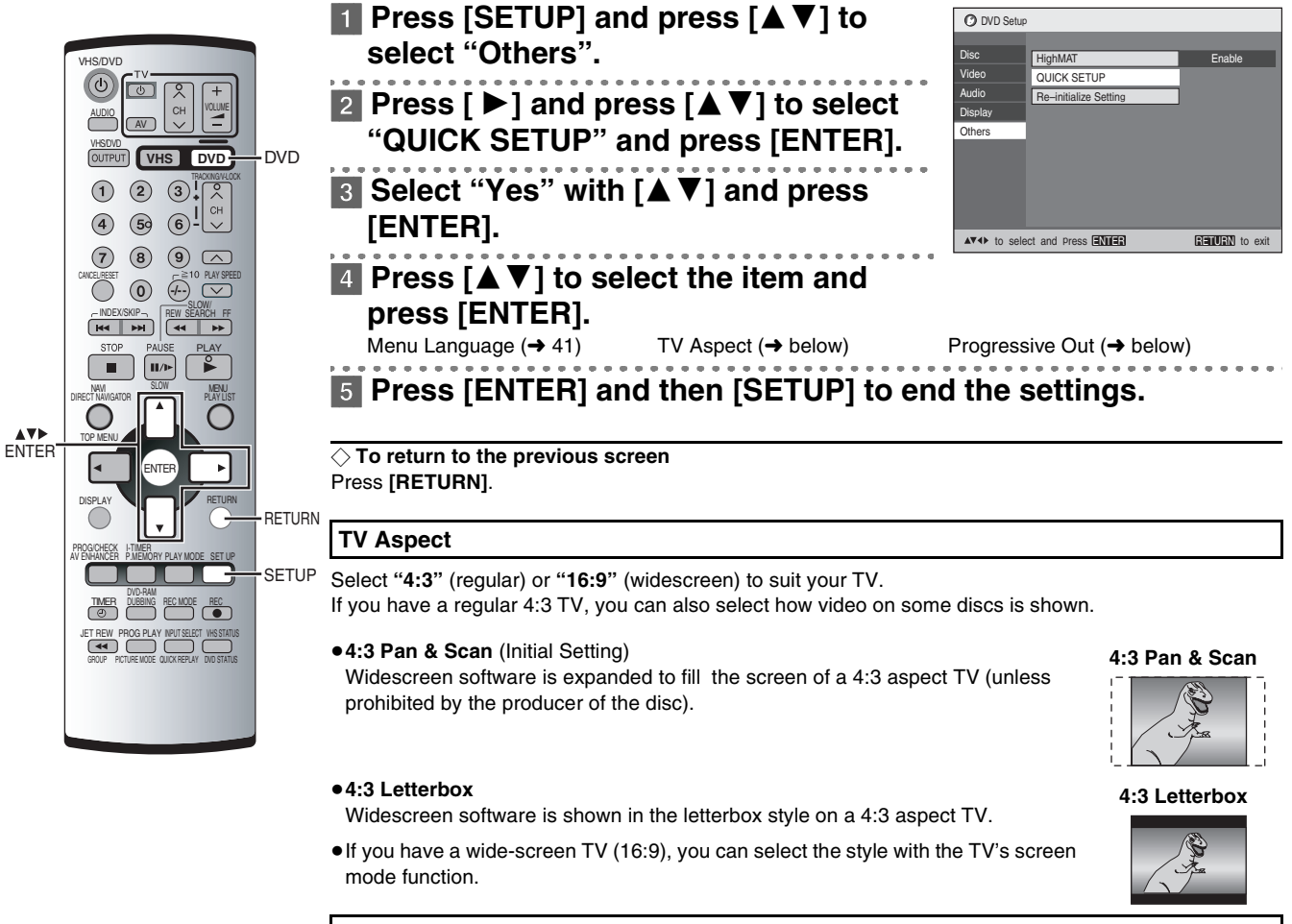

# Progressive Out (Component)

You can enjoy higher image quality than that output from the conventional video out terminal or S Video terminal (Interlace and progressive output  $\rightarrow$  46).

- Connect to the component video input terminals on a 480P compatible TV (→ 8). Video will not be displayed correctly if connected to an incompatible TV.
- 1) Select "Enable (NTSC Disc Only)" in "Progressive Out (Component)" (→ 41).
- 2) Change "Video Output Mode" to "480P" in the on-screen menu (→ 39).
- All Panasonic TVs that have 480P input terminals are compatible. Consult the manufacturer if you have another brand of TV.

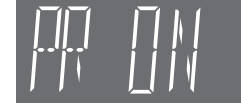

#### Notes:

- The VHS video may not be progressive-output.
- The TV will be disrupted for a moment but this is normal.
- Output from this unit is interlaced scanning if you have connected to the TV through VIDEO OUT or S VIDEO OUT terminals, regardless of the settings.
- When progressive output is on, closed captions will not be displayed.

# Playback

- Select the unit viewing channel (or the AV input) on the TV.
- Press [VHS].
- Press [VHS Φ] to turn on the unit.

# 1 Insert a recorded video cassette tape.

- \_\_\_\_\_
- 2 Press [▶] (PLAY).
  - Play starts automatically if you insert a tape which it's tab has been removed

(Tapes **→** 4).

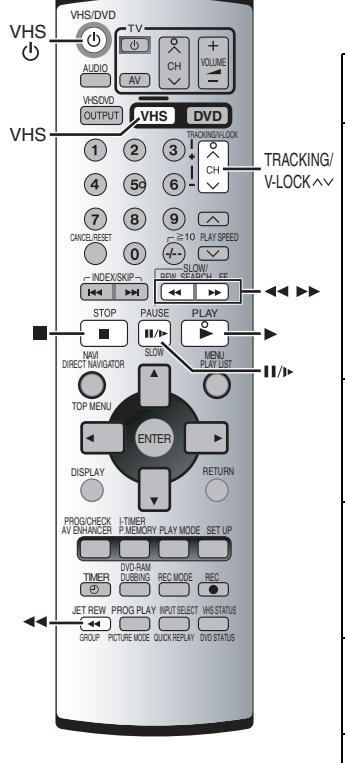

**≜**EJECT

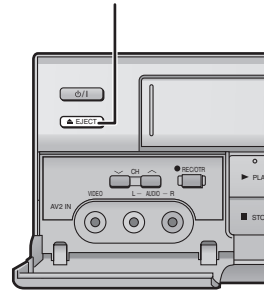

| [■]                                 | <b>Stop</b><br>Press this button to stop playback.                                                                                                    |
|-------------------------------------|----------------------------------------------------------------------------------------------------|
| [◀◀] (backward)/<br>[ ▶▶] (forward) | <b>Cue / Review</b><br>During playback, tap or keep pressing these buttons.<br>If you keep pressing these buttons, playback restarts by releasing them.                                                                                                    |
|                                     | Jet Search<br>During playback, tap these buttons twice. You can increase Cue/Review<br>search speed.                                                                                                    |
|                                     | Fast-forward / Rewind<br>Press these buttons in the stop mode. Press [■] to cancel.                                                                                                    |
| [JET REW ◀◀]                        | Jet Rewind<br>Press this button to obtain a Higher Speed Rewind.<br>The "J. REW" indication appears on the TV screen (except when the<br>remaining tape time indication appears).                                                                                        |
| [[]/)>]                             | <ul> <li>Pause</li> <li>Press this button during playback. Press [►] (PLAY) or [II/I►] to restart.</li> <li>Slow</li> <li>Press and hold for 2 seconds or more.</li> </ul>                                                                                               |
| [▲EJECT]                            | Eject<br>Press this button to remove the video cassette.<br>Or, keep pressing [■] <u>on the remote control</u> for at least 3 seconds.                                                                                                    |
| [►](PLAY)                           | Repeat Playback<br>If you press and hold [►] (PLAY) for 5 seconds or more, you can play back<br>the recorded part on the tape repeatedly.<br>The "R ►" indication appears on the TV screen.<br>Press [■] to cancel (it also cancels if you play, pause, cue, or review). |

## **Repeat Playback**

At the end of the programme, the tape rewinds to the beginning of the programme and plays it again (it only works if there is at least 5 seconds blank at the end of the programme). This repeats until you cancel it.

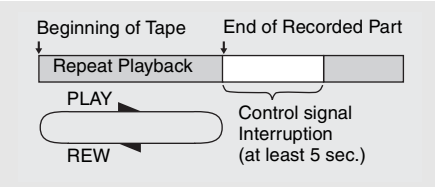

CC

◇ To change back to normal playback

Press [ ▶] (PLAY).

♦ To adjust tracking control manually (→ 15)

#### Other convenient functions

- •When the unit is off, an inserted video cassette can be played back by pressing [ >] (PLAY).
- You can eject tapes when the unit is in standby mode. It switches back to standby once it ejects the tape.
- When the tape reaches its end, this unit automatically rewinds it to the beginning. During timer recording, OTR and fast-forwarding, this function does not work.

#### Notes:

- Jet Search, cue, review or slow playback will be automatically released after 10 minutes, and for still playback, it will be released after 5 minutes.
- The tape counter does not appear during Jet Rewind.
- Depending on a cassette or the operating condition, Jet Rewind may not work or change the rewind speed somewhat.
- During playback function other than normal playback, horizontal noise bars may appear in the picture, the colour of the picture may be unstable, or the picture may be otherwise distorted.
- When you play back a tape recorded in the LP mode, the picture may be turned into monochrome.
- •When you play back a tape recorded in the EP mode, the picture and the sound may be unstable. However, these are not malfunctions.

# Adjusting the playback picture

#### Manual tracking

The unit usually makes tracking adjustments, but you may need to do it manually, if noise appears on a tape recorded on other equipment.

# During play, press [TRACKING/V-LOCK] $\land$ or $\checkmark$ .

Repeat until the noise disappears.

## Vertical locking adjustment

Adjust the vertical to stop the picture jiggling while paused.

# While paused, press [TRACKING/V-LOCK] $\land$ or $\checkmark$ .

Repeat until the jiggling stops.

#### $\bigcirc$ To return to auto tracking

Press both [TRACKING/V-LOCK]  $\checkmark$  and  $\checkmark$  simultaneously.

## $\diamondsuit$ To remove the noise from a paused picture

Start slow play, then adjust the tracking.

#### Notes:

- This may not work with some TV models and tapes.
- •You can also adjust the tracking and vertical with [CH] <>> on the unit.

# **NTSC Playback**

Tapes recorded in the NTSC system can be played back via a PAL system TV.

- To record in the NTSC system, set "NTSC INPUT SELECT" (OPTION → 24).
- Select "on PAL TV" in "NTSC PB SELECT" to view the NTSC recording in colour (OPTION → 24).
- •On some TVs, the playback picture may roll up or down. If your TV has V-HOLD control or equivalent function, use it to adjust the picture.

#### Note for only NTSC Playback on PAL system TV

This function is designed to allow only the playback of tapes recorded by NTSC signals on a PAL system TV. The NTSC signal is not completely converted to a PAL signal. For this reason, images play back by this function cannot be recorded correctly on other VHS.

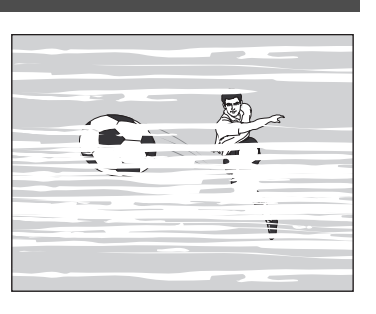

# Recording

- Select the unit viewing channel (or the AV input) on the TV.
- Press [VHS].
- Check that the clock is set to the correct time. If it has not been set, refer to page 12.

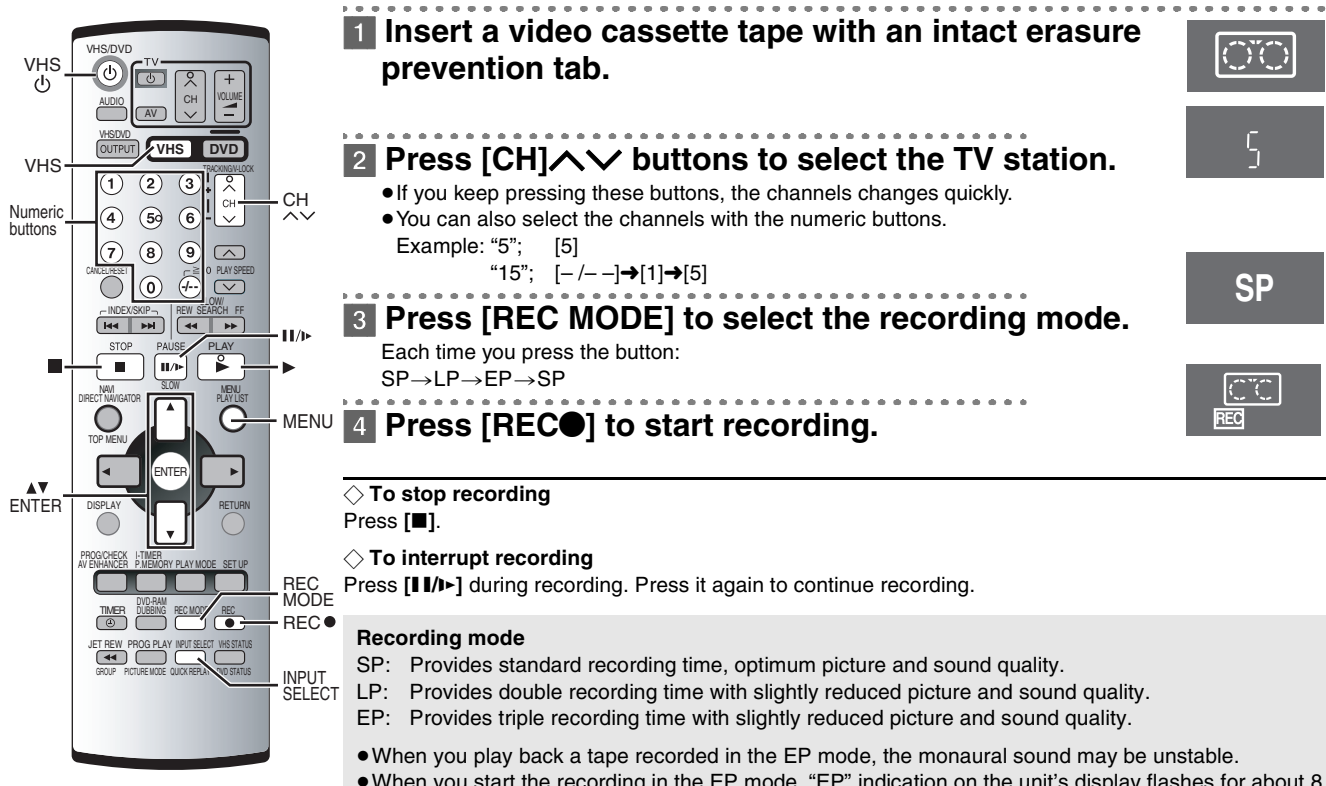

When you start the recording in the EP mode, "EP" indication on the unit's display flashes for about 8 seconds.

#### Notes:

- Even if the tape you use is labeled "S-VHS", it is not possible to record in the S-VHS system with this unit. It records in normal VHS system.
- You cannot change channels while recording. You can change channels while in the pause mode.
- When the recording is paused for more than 5 minutes, the unit returns to the stop mode.

## Using another device while recording

You can watch another TV programme or play discs while recording. The recording will not be affected.

## TV

- 1) Press [CH] / v to select the desired TV programme.
- DVD
- 1) While recording, press [DVD].
- 2) If "OUT [VHS/DVD]" is set to "MANUAL" (→ 12), press [VHS/DVD OUTPUT] to switch to DVD.
- 3) Insert the disc and press [ ▶] (PLAY) to start play. (→ 26)

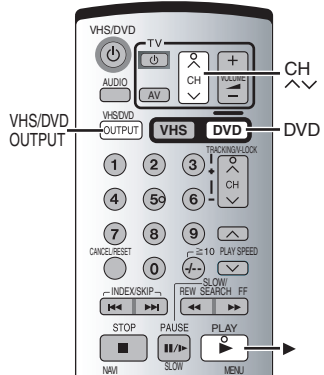

# **One-Touch Recording (OTR)**

You can start recording quickly and set a duration.

# During recording, press [OREC/OTR] on the unit repeatedly.

Select the desired recording duration.

• Each time you press the button, the indication on the unit's display changes as follows:

Counter display (normal recording mode)  $\rightarrow$  OFF 30 (min.)  $\rightarrow$  OFF 60 (min.)  $\rightarrow$  OFF 90 (min.)  $\rightarrow$ OFF 120 (min.)→OFF 180 (min.)→OFF 240 (min.)→Current time (normal recording mode)

• The unit will automatically switch off when OTR is completed.

# ○ To stop OTR at any time

Press [■] or [Ů/I] (VHSŮ).

Notes:

- The OTR function works during normal recording only.
- •When the tape reaches its end during OTR, the unit will turn itself off.

# Recording from an external source

You can record from other video sources (VHS, camera, etc.).

- Connect the other equipment to this unit as shown. If audio output on the other equipment is monaural, use a stereo-monaural conversion cable (not supplied).
- Insert a recorded cassette tape with an intact erasure prevention tab.
- Set A1 or A2 with [INPUT SELECT] to select the audio/video source required.

# [1] Press [▶] (PLAY).

Find the recording start point.

# [2] Press [II/I▶], then press [REC●].

Put the unit in the recording standby mode.

[3] Start play on the other equipment.

# [4] Press [II/I>] to start recording.

○ To stop recording Press [I].

# **TAPE REFRESH**

You can delete all contents in a cassette's (the picture, the sound and the Jet Navigator data).

- For recordings while "JET NAVIGATOR" is set to "ON" Be sure to set "JET NAVIGATOR" to "ON" (OPTION → 24).
- For recordings while "JET NAVIGATOR" is set to "OFF" or recordings on another VHS Be sure to set "JET NAVIGATOR" to "OFF" (OPTION → 24).
- [1] Insert a cassette that you want to delete the cassette's contents.
- [2] Press [MENU] to display the main menu on the screen.
- [3] Press [▲ ▼] to select the "TAPE REFRESH", and press [ENTER].
- [4] Press [ENTER] for 2 seconds or more to start the tape refresh function.

The tape refresh function starts.

- The tape is rewound to the beginning, and it is fast-forwarded with erasing the tape.
- When the tape reaches the end, this unit automatically rewinds it to the beginning.

# Note:

 When a video cassette with a broken erasure prevention tab is inserted, this function is not activated.

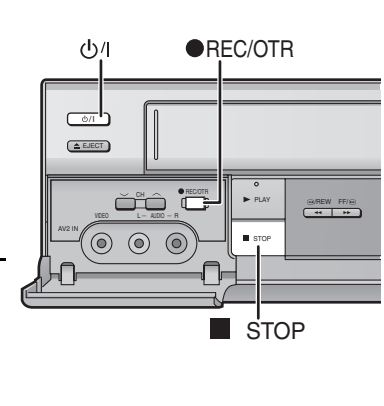

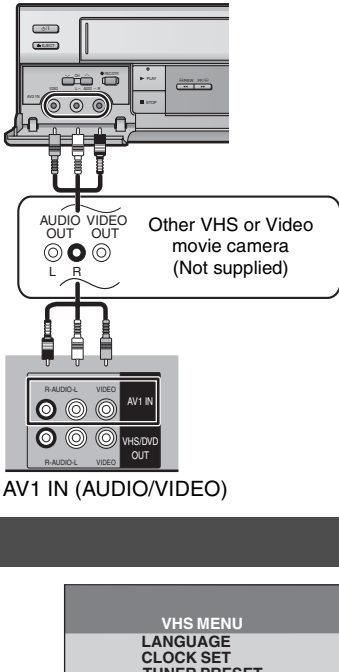

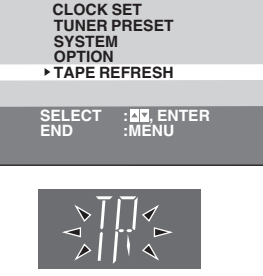

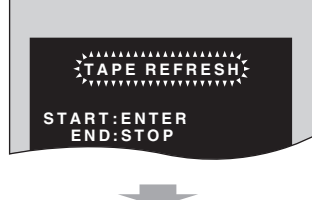

TAPE REFRESH

END:STOP

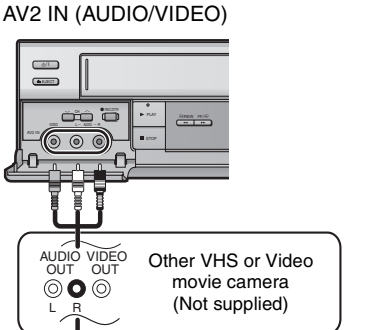

**/HS** Operations

# **Timer Recording**

Up to 16 timer programmes, including weekly and daily programmes, can be recorded for up to one month in advance by setting the timer.

• Select the unit viewing channel (or the AV input) on the TV.

Insert a video cassette tape with an intact erasure prevention tab (→ 4).
Check that the clock is set to the correct time. If it has not been set, refer to page 12.

• Press [VHS].

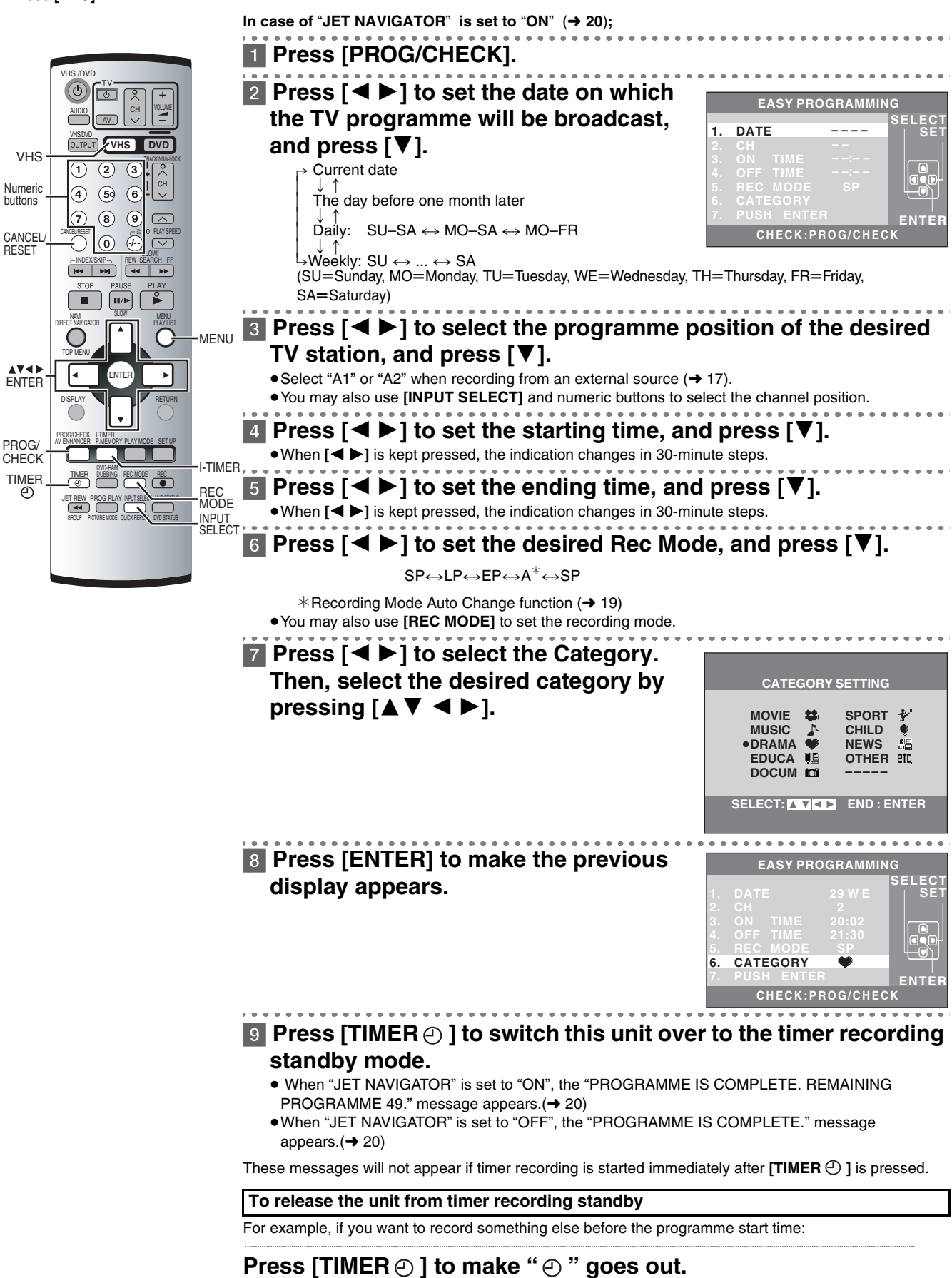

ullet Be sure to press [TIMER ullet ] before the programme start time to put the unit on recording standby.

The programme only works if " $\bigcirc$  " is on.

# Timer Recording

# **Recording Mode Auto Change Function**

During a timer recording performed in SP mode, this function automatically changes the recording mode if the unit determines that the remaining tape time is insufficient to record the entire programme. If the remaining tape time is still not sufficient even in LP (EP) mode, the programme cannot be recorded to the end.

# The recording mode will change as follows:

PAL system:  $SP \rightarrow LP$ NTSC system:  $SP \rightarrow EP$ 

• This function cannot change the recording speed to the EP mode for PAL system.

# To check and cancel a Timer Programme

• This unit must be turned on, or in timer recording standby mode.

# [1] Press [PROG/CHECK] twice.

The Timer Programme List screen appears.

# [2] Press [PROG/CHECK] repeatedly to select the programme.

- Every time you press [**PROG/CHECK**], the cursor shifts below. You can also select the programme by pressing [▲▼].
- When "JET NAVIGATOR" is set to "ON", press [▶] to display the category. Press [▶] again to make the previous display appear.

# [3] Press [CANCEL/RESET] to cancel.

# [4] Press [MENU] to exit the on-screen display.

#### Notes:

- If timer recording is not completed (due to insufficient tape or cancellation by the user), the programmed timer recording data will be cancelled from the memory by 4 A.M. two days later. However, if the timer recording function is activated at that time, the programmed timer recording data will not be cancelled.
- After you cancel the programmed timer recording data, the current recording mode during the stop mode is displayed.

# Timer recording for the same programme on the following week (Intelligent Timer)

When you wish to set the timer recording for programmes which will be recorded within 1 week and you have ever recorded the programmes before, you can record them soon with I-TIMER function without entering day and time by buttons.

- This unit must be turned on, or in timer recording standby mode.
- Confirm that the TV is on and this unit viewing channel is selected.
- Insert a video cassette with an intact erasure prevention tab.

# [1] Press [I-TIMER] to display the menu for Intelligent Timer on the TV screen.

• The list of the timer programmes which are recorded before appears.

# [2] Press [▲ ▼] to select the timer programme which you want to record on the following week.

# [3] Press [ENTER].

• The Timer Programme List screen appears.

# [4] Press [TIMER (2)] to switch this unit over to the timer recording standby mode.

#### Notes:

• When I-Timer Programmes are increased to more than 16, the oldest one is deleted.

e.g. NTSC system (when using a 60-min. tape) Timer programming

| 1st programme<br>(30 min.) | 2nd programme (60 min.) |                  |  |
|----------------------------|-------------------------|------------------|--|
| Video tape                 |                         |                  |  |
| 30 min. at SP              | 15 min.<br>at SP        | 45 min.<br>at EP |  |

- The tape length must be set correctly ( $\rightarrow$  24).
- Some tapes may not work correctly.
- If the recording speed changes during a timer recording, some picture distortion will occur at that point.

| DATE                          | СН            | ON                   | OFF                            |                |
|-------------------------------|---------------|----------------------|--------------------------------|----------------|
| (1) 29SA                      | 2             | 20:02                | 21:30                          | SP             |
| 2 SU-SA                       | 25            | 10:30                | 11:00                          | Α              |
| 3 SU                          | 14            | 15:00                | 16:00                          | SP             |
| 4 19WE                        | 5             | 22:15                | 23:30                          | EP             |
| 5 28FR                        | A1            | 20:02                | 21:30                          | SP             |
| 6 30SU                        | 4             | 19:10                | 19:55                          | EP             |
| [7]                           |               | :                    | :                              |                |
| 8                             |               | :                    | :                              |                |
|                               |               |                      |                                |                |
| SELECT: 🔼                     | 5             | SET:@                | END:M                          | ENU            |
| SELECT: 🗖                     | ę             | SET:@                | END:M                          | ENU            |
| SELECT: 🗅                     |               | SET:@                | END:M                          | ENU            |
| SELECT: D                     |               | SET:@                | END:M                          | ENU            |
| SELECT: D                     | СН            | SET:@<br>ON          | END:M                          | ENU            |
| SELECT: D<br>DATE<br>(1) 29SA | CH<br>2       | SET:@<br>ON<br>20:02 | END:M<br>OFF<br>21:30          | SP             |
| DATE 1 29SA 2 SU-SA           | CH<br>2<br>25 | ON<br>20:02<br>10:30 | END:M<br>OFF<br>21:30<br>11:00 | ENU<br>SP<br>A |
| DATE                          | CH<br>2<br>25 | ON<br>20:02<br>10:30 | OFF<br>21:30<br>11:00          | SP<br>A<br>SP  |

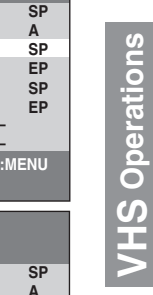

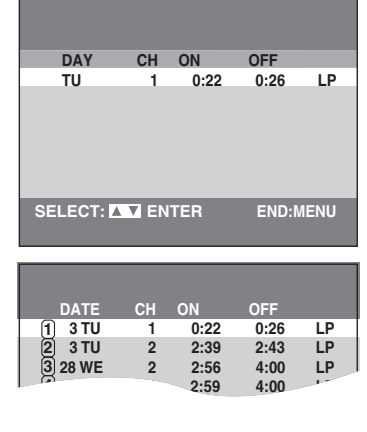

19

<sup>•</sup> Up to 16 I-Timer Programmes can be memorized.

# Search Functions

Select the unit viewing channel (or the AV input) on the TV.

• Press [VHS].

# Jet Navigator

This unit can display a list of the recorded programmes on the inserted video cassette on the TV screen. You can then select the desired programme, and this unit will quickly reach its beginning and start playback.

#### To save Jet Navigator data

- The tape length of the inserted cassette must be set correctly. ( $\rightarrow$  24)
- The unit must not be in the timer recording standby mode.
- A programme of at least 15 minutes must be recorded on the tape.
- 1) Press [MENU] to display the VHS MENU.
- Press  $[\blacktriangle \nabla]$  to select "OPTION" and then press [ENTER]. 2)
- Press [▲ ▼] to select "JET NAVIGATOR" and then select "ON" 3) with  $[\blacktriangleleft \triangleright]$ .
- 4) Record programmes (→ 16 – 19).
- The unit makes the list as you record.

# [1] Press [NAVI].

• When pressing [NAVI] during playback, the playback stops and the Jet Navigator list appears.

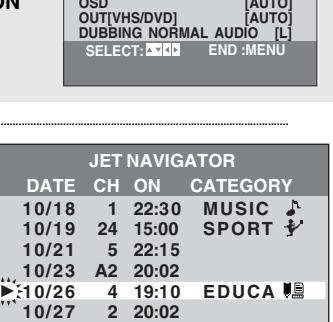

12 20:30

TAPE SELECT NTSC INPUT SELECT NTSC PB SELECT JET NAVIGATOR

DELETE NAVIDATA

OSD

10/27

SELECT : NAVI, 🔼

AUTO AUTO

ION

ΔΠΤΟ

AUDIO

END : MENU

[2] Press [NAVI] several times to select the programme.

After 3 seconds, the unit starts to search for the beginning of the selected programme and the playback will start automatically.

• Every time you press [NAVI], the cursor shifts above.

#### ♦ To cancel the Jet Navigator list Press [MENU].

#### $\Diamond$ To delete the Jet Navigator data of a single video cassette tape

Keep [CANCEL/RESET] pressed for more than 5 seconds while the Jet Navigator list appears. "- -" appears on the list.

## $\diamond$ To delete all the Jet Navigator data stored in the unit's memory ( $\Rightarrow$ 24)

#### Or To demonstrate the Jet Navigator function

Keep [NAVI] pressed for more than 5 seconds without inserting a tape.

#### Notes:

- The Jet Navigator programme list displays up to 14 programmes. If you have already stored 14 programmes on a tape and then store another one, the oldest item is replaced.
- Signals approximately 10 seconds before and after the current tape position are checked. During checking, "CHECKING JET NAVIGATOR DATA." is displayed on the TV screen.
- Checking cannot be performed properly where there are no signals, such as unrecorded portions of the tape. In this case, press [NAVI] at a portion of the tape where a programme has been recorded on this unit. When a signal can still not be found, the message "CAN NOT FIND JET NAVIGATOR DATA." appears on the TV.
- The Jet Navigator list is stored in each tape. Up to 20 tapes and 50 programmes can be registered.
- "REMAINING PROGRAM 0 DELETE JET NAVIGATOR DATA." appears when you try to store more than 50 programmes. The new item is added and the oldest item is deleted.
- "REMAINING CASSETTE 0 FOR JET NAVIGATOR DELETE JET NAVIGATOR DATA." appears when you try to store items for more than 20 tapes. Programmes recorded without deleting data as instructed are not registered in the list.
- The list does not appear when playing tapes recorded on other equipment.
- When recording over the same location on a tape, it may not work correctly.

## **Time Stamp Function**

CH 2 10/29. SA ON 20:02 When playback starts after searching with Jet Navigator function or index search function (> 21), recorded programming data (called Time Stamp) appears on the TV screen for approx. 5 seconds. Note: • Time Stamp does not appear if the beginning of the Jet Navigator data

is not recorded 10 minutes before and after the current tape position even when index signals are recorded.

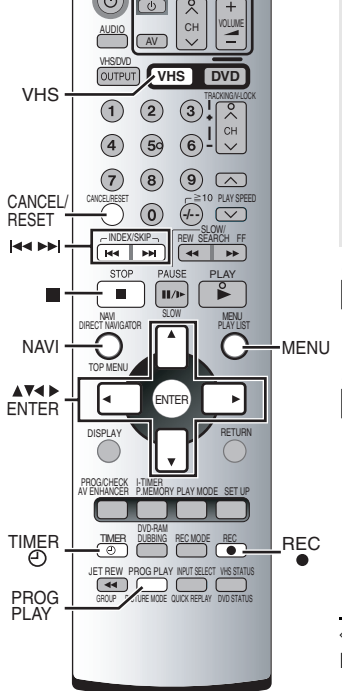

# **Search Functions**

# Set the category

You can find what kind of programmes are recorded with the character and the icon indications.

- 1) While the Jet Navigator list appears, press [▶].
- 2) Press [▲ ▼ ◀ ▶] to select the desired category.
- 3) Press [ENTER].

| Category    | Indication | lcon |
|-------------|------------|------|
| MOVIE       | MOVIE      | Ţ    |
| MUSIC       | MUSIC      | 4    |
| DRAMA       | DRAMA      | ۲    |
| EDUCATION   | EDUCA      |      |
| DOCUMENTARY | DOCUM      |      |

| Category | Indication | lcon    |
|----------|------------|---------|
| SPORTS   | SPORT      | 1       |
| CHILDREN | CHILD      | ،       |
| NEWS     | NEWS       | E<br>Ne |
| OTHERS   | OTHER      | etc     |

| CATEGORY                          | SETTING                            |
|-----------------------------------|------------------------------------|
| MOVIE<br>MUSIC<br>DRAMA<br>•EDUCA | SPORT<br>CHILD<br>NEWS<br>OTHER EC |
|                                   | END : ENTER                        |

# VHS Index Search System (VISS)

This unit automatically adds special index signals on the tape when recording starts. You can find the desired programme quickly with these signals.

# While stopped or during normal play Press [ I ◄ ] (backward) or [ ►► ] (forward).

 $\bullet \, \text{Each press increases the number of skip.}$ 

#### ♦ To cancel the Index Search or to stop playback Press [■].

#### Notes:

- Up to 20 index signals can be searched for in both directions.
- When you press either one of the button too much, you can control the number of skips by pressing the opposite button.
- The figure on the display decreases by 1 each time an index signal is located.
- This feature may not work correctly if the marks are too close together. Make recordings of at least 5 minutes.

 $\diamondsuit$  Index signals are recorded in the following cases

- When a recording is started by pressing [REC•].
- When [REC•] on the remote control is pressed during recording.
- When timer recording is activated.

# **Easy Programme Playback**

You can find a timer-recorded programme with One-touch operation and play it back easily. • Set timer recording for the programme you wish to view.

# Press [PROG PLAY].

•As soon as the timer-recorded programme is found, playback starts automatically.

## $\diamondsuit$ To cancel the Easy Programme Playback

# Press **[■]**.

# Notes:

- The unit memorizes the position at which timer recording is set to the standby mode by pressing **[TIMER** ①] as the start point of Easy Programme Playback.
- •When there is no programmed timer recording data, the message "CAN NOT FIND PROG PLAY DATA." appears on the TV.
- If you take out the cassette after a timer recording has finished, this function does not work.

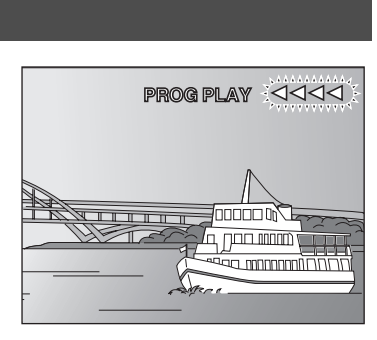

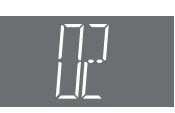

Change the settings to suit your preferences and to suit the unit to the environment in which it is being used. These settings are retained in memory until they are changed, even if the unit is turned off.

• Select the unit viewing channel (or the AV input) on the TV.

• Press [VHS].

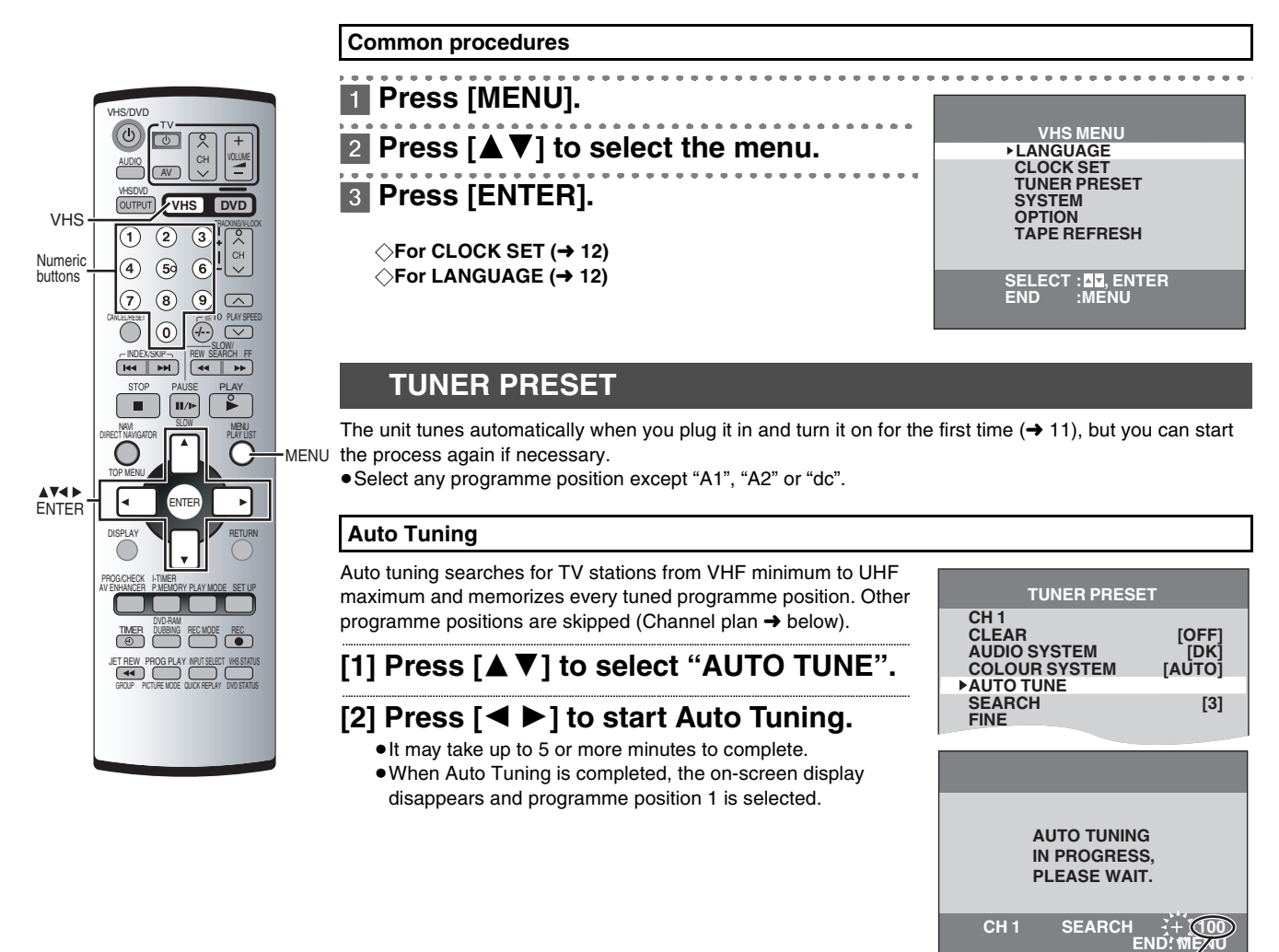

The number of channels still to be auto tuned.

Or Stop partway through Press [MENU].

 $\diamond$  If the unit is not correctly tuned by Auto Tuning Follow the procedure on page 23.

#### Channel plan

|        | SYSTEM                                                               | VHF    | UHF     | CATV                                   |
|--------|----------------------------------------------------------------------|--------|---------|----------------------------------------|
| B<br>G | CCIR Standard<br>(B.G.H)                                             | E2-E12 | E21-E69 | S01-S05<br>M1-M10<br>U1-U10<br>S21-S41 |
| I      | Hong kong<br>Special<br>Administrative<br>Region of China,<br>UK (I) | _      | E21-E69 | _                                      |
| D<br>K | East Europe<br>(D.K.K1)                                              | R1-R12 | E21-E69 | 44-470MHz                              |

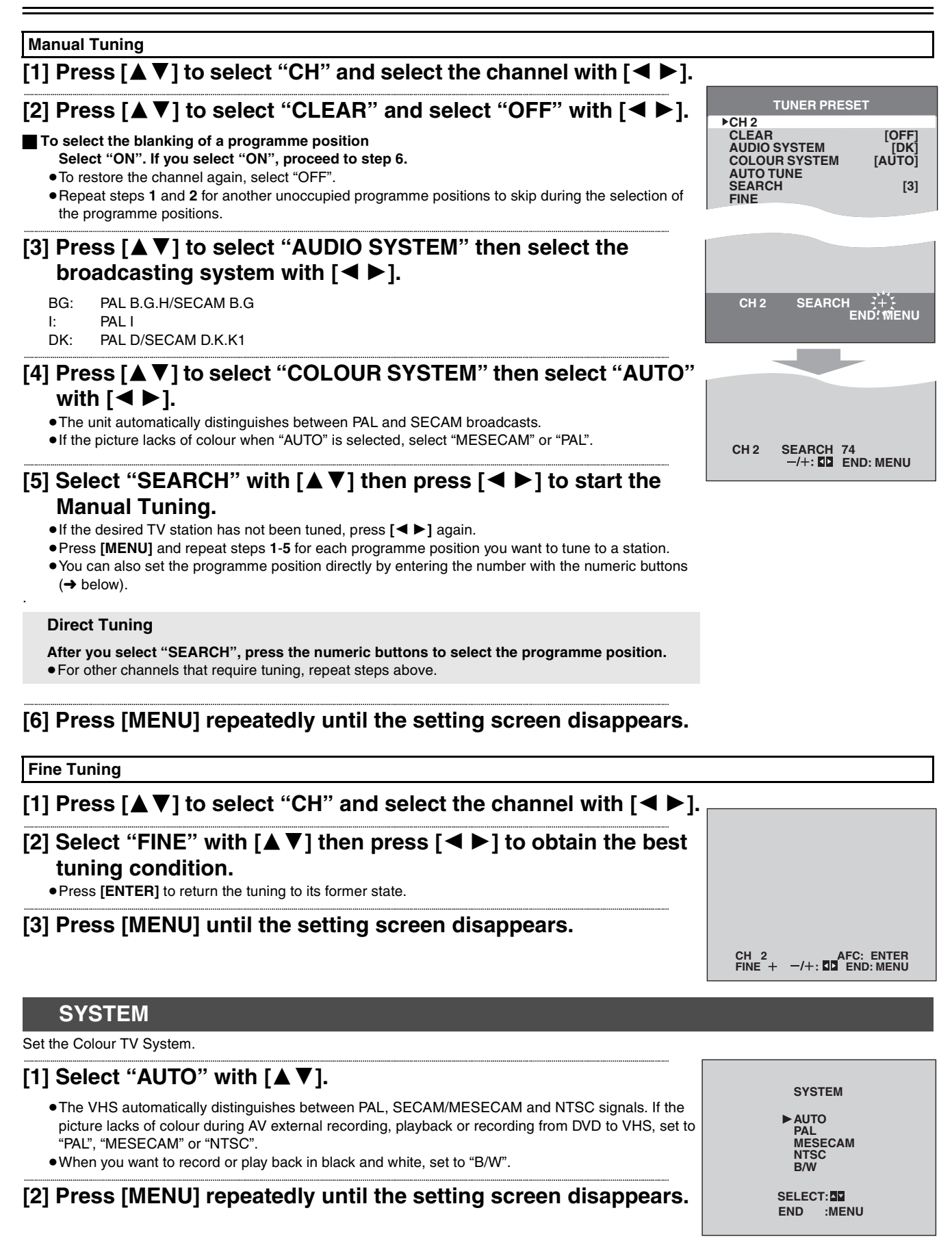

**/HS** Operations

# OPTION

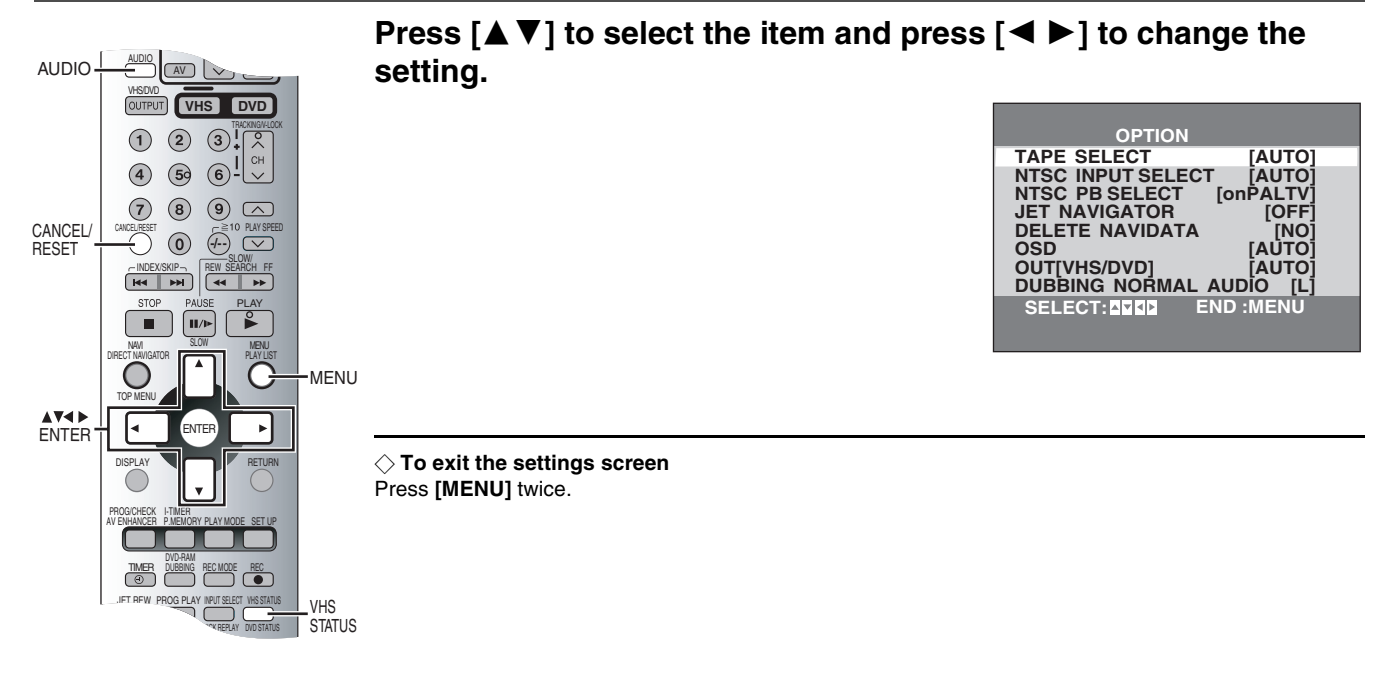

| Items                                                                                                    | Settings (Underlined items are the initial setting.)                                                                                                    |
|----------------------------------------------------------------------------------------------------|----------------------------------------------------------------------------------------------------|
| <b>TAPE SELECT</b><br>Set the length of tape you are using so the unit can show the correct remaining time ( $\rightarrow$ 25).                       | AUTO:E30, E60, E90, E120, E180 and E240 tapesE195:E195 tapesE260:E260 tapesE300:E300 tapes                                                                                                    |
| NTSC INPUT SELECT<br>Select the colour TV system used to record NTSC signals.                                                                         | AUTO:NTSC [4.43] and [3.58] signalsIf the tape has not recorded correctly, select 4.43 or 3.58.4.43:NTSC 4.43 signals3.58:NTSC 3.58 signalsSome programmes on NTSC 3.58 system cannot be recorded correctly at this position. |
| NTSC PB SELECT<br>Select the colour TV system of the TV used to play back a tape<br>recording NTSC signals.                                           | on PAL TV:TVs that can receive PAL signals4.43:TVs that can receive NTSC 4.43 signals3.58:TVs that can receive NTSC 3.58 signals                                                                                              |
| JET NAVIGATOR (→ 20)                                                                                                    | ON:Jet Navigator data automatically registered.OFF:Data not registered.                                                                                                    |
| DELETE NAVIDATA (→ 20)                                                                                                    | NO<br>ENTER: If you choose this position, press [ENTER] to delete<br>all the Jet Navigator data.                                                                                                    |
| OSD (→ 25)                                                                                                    | AUTO:Messages appear on the TV for about 5 seconds<br>when you press [VHS STATUS].OFF:Messages do not appear.                                                                                                    |
| <b>OUT [VHS/DVD]</b> ( $\rightarrow$ 12)<br>You can set the unit so that the output is automatically switched to<br>the device which starts playback. | <ul> <li>VHS: Only VHS outputs</li> <li>MANUAL: VHS output and DVD output are manually switched.</li> <li><u>AUTO</u>: VHS and DVD are automatically switched depending on the manipulation or the unit operation.</li> </ul> |
| <b>DUBBING NORMAL AUDIO</b> ( $\Rightarrow$ 42)<br>Select the audio channel to be recorded on the Normal audio track<br>when dubbing a bilingual DVD. | L: To record the sound from left channel<br>R: To record the sound from right channel                                                                                                    |

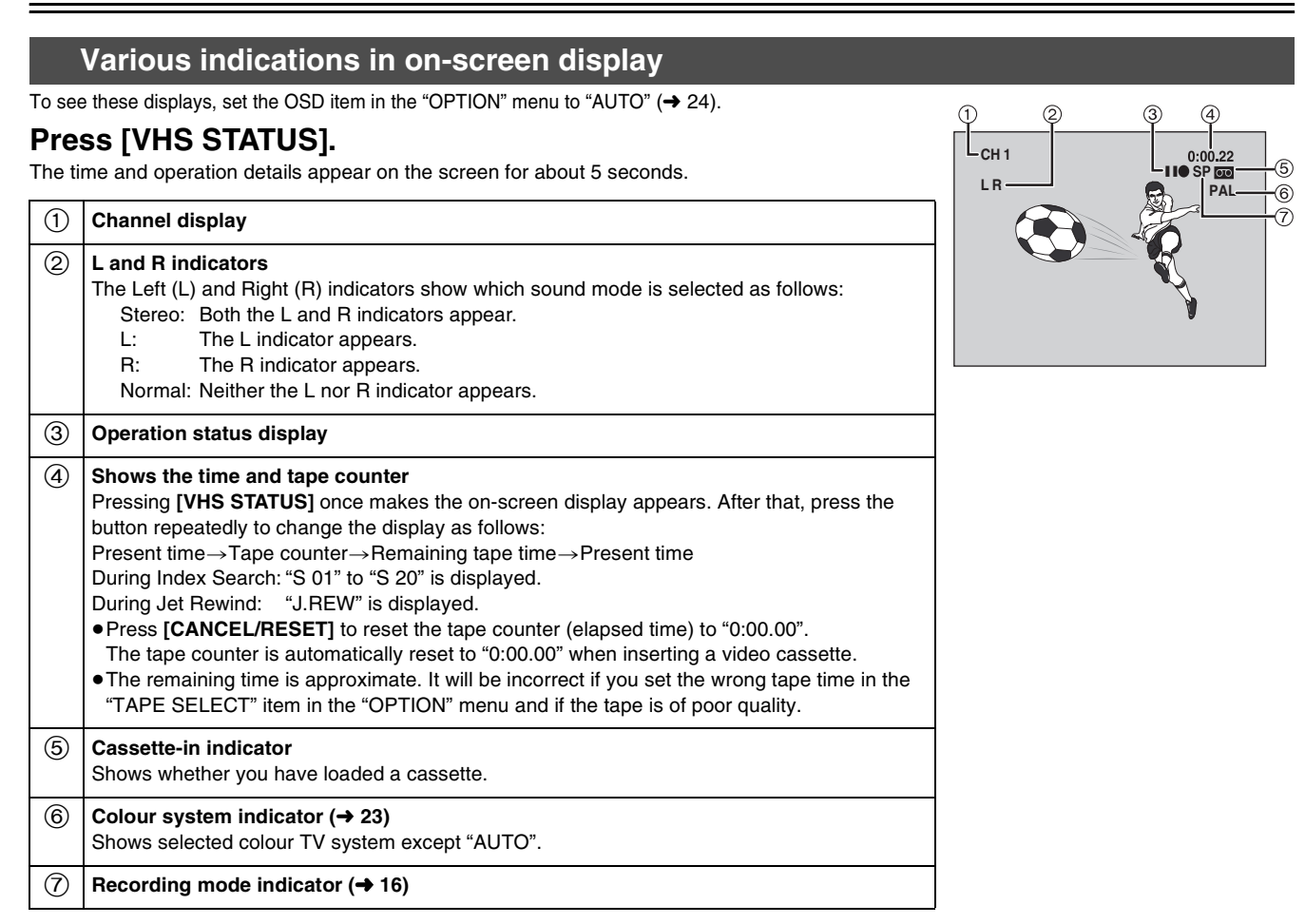

#### Notes:

- These displays do not appear when paused or during slow play.
- The on-screen display may be distorted depending on the playback tape or the input signal.

# **Changing audio**

# To change the audio, press [AUDIO].

# **Playing Discs-basic play**

## DVD-V RAM VCD CD MP3 WMA JPEG

• Select the unit viewing channel (or the AV input) on the TV.

- Press [DVD].
- Press [DVD ] to turn on the unit.
- When "OUT [VHS/DVD]" in the "OPTION" menu is set to "MANUAL", press [VHS/DVD OUTPUT] to switch it to disc video (→ 12).

|                                                                                                    | Press [OPEN/C                                                                                                    | LOSE [] to open the disc tray.                                                                                                    |  |  |
|----------------------------------------------------------------------------------------------------|----------------------------------------------------------------------------------------------------|----------------------------------------------------------------------------------------------------|--|--|
| VHS/DVD<br>WSD/D<br>WSD/D                                                                                                    | <ul> <li>Place the disc with the label facing upward.</li> <li>Load double-sided discs in such order that the label for the side you want to play is facing up.</li> <li>Press [▶] (PLAY).</li> <li>The disc tray closes and play begins. It is normal for sound and pictures to take time to start.</li> <li>MP3 WMA CDtext</li> <li>Track information appears on the TV. Select "Subtitle" from the menu to turn the display on or off.</li> </ul> |                                                                                                    |  |  |
| TOP<br>MENU<br>TOP MENU<br>TOP | [■]                                                                                                    | <ul> <li>Stop</li> <li>Press this button during play.</li> <li>When " "" in the unit's display flashes, the Resume function is active. The unit memorizes the position you press [■].</li> <li>Resume function</li> <li>Press [ ▶] (PLAY) once to restart from this position.</li> <li>(When playing DVD-Video, see Chapter Review → 27)</li> <li>Press [■] again to clear it.</li> </ul> |  |  |
| PMEMORY                                                                                                    | [Ideal ] (backward)/<br>[ ►►I] (forward)                                                                                                    | Skip         Press these buttons to skip chapters, tracks or programmes.         • Each press increases the number of skips.         • After skipping, the unit returns to the previous state, play or pause.         FAM         • If the marker is memorized, the marker position is accessed.         When you skip groups JPEG         Press [▼] (backward) or [▲] (forward).         |  |  |
| OPEN/CLOSE▲                                                                                                    | [┃┃/▶]                                                                                                    | Still picture (Pause)<br>Press this button during play.                                                                                                    |  |  |
|                                                                                                    | [◀◀] (backward)/<br>[▶▶] (forward)                                                                                                    | <ul> <li>Search</li> <li>Press these buttons during play.</li> <li>You can turn off the sound during search.<br/>Change the setting in "Audio during Search" (SETUP menu → 41).</li> <li>Slow</li> <li>Press these buttons while paused.</li> </ul>                                                                                                    |  |  |
|                                                                                                    | [◀] (backward)/<br>[▶] (forward)                                                                                                    | <ul> <li>Frame-by-frame</li> <li>Press these buttons while paused.</li> <li>Each press shows the next or previous frame.</li> <li>Press and hold to change in succession.</li> <li>For forward only, pressing [II/I)-] repeatedly also shows frame by frame.</li> </ul>                                                                                                    |  |  |
|                                                                                                    | [OPEN/CLOSE▲]                                                                                                    | Insert/Eject a disc<br>The disc tray comes out with this button.<br>●You can eject a disc even if the power is turned off.                                                                                                    |  |  |
|                                                                                                    | [DVD STATUS]                                                                                                    | Change the unit's display<br>Counter display ↔ Disc information                                                                                                    |  |  |

♦ To restart play Press [►] (PLAY).

# **Playing Discs-basic play**

## Notes:

- $\bullet$  If "  $\odot$  " appears on the TV, the operation is prohibited by the unit or disc.
- When the unit is first turned on and there is a disc loaded, it may start playing automatically.
- When the whole disc has finished playing, the unit automatically stops. Some discs show a menu screen.
- The disc keeps rotating when showing a still picture (pausing).
- ●Pressing [◄◄]/[◄◄] or [▶►]/[▶►] may take you to a menu screen depending on the disc or the portion played (e.g. Video CDs).
- VCD You cannot move backwards during slow-motion and frame-by-frame.
- Each press or hold [<>] or [ >>] accelerates the search or the slow-motion speed in 5 steps.
- Slow-motion and frame-by-frame only work on moving pictures.

#### When a menu screen appears on the TV DVD-V VCD

Press the numeric buttons to select the desired item.

Example: "03"; [3]

"10"; [≧10]**→**[1]**→**[0]

• You can also use [**A V I b**] to select items. Press [ENTER] to confirm your selection.

#### ◇ To revert to the menu screen Press [MENU] (PLAY LIST).

# $\Diamond$ To show the top menu

Press [TOP MENU].

#### Notes:

- Many Video CDs with playback control display a menu on the TV when played back. "PBC" is displayed in the unit's display.
- The operation may differ depending on the disc. Read the disc's instructions for further details about operation.
- Discs continue to rotate while menus are displayed.
- Press [I] when you have finished viewing to preserve the unit's motor and your TV screen.

# **Position Memory**

DVD-V RAM VCD CD MP3 WMA: When the elapsed play time is displayed.

#### JPEG

Memorize positions on up to 5 different discs to restart play after turning off or changing discs.

- [1] During play, press [P.MEMORY].
  - Press again to replace the position.

# [2] Turn off the unit or remove the disc.

# [3] Turn on the unit or set a disc for which the position is memorized and press [▶] (PLAY).

- Play starts from the memorized position and the position is cleared.
- ●When playing DVD-Video, see **Chapter Review** (→ below).

#### Notes:

- If you set up 6 positions or more, the oldest position memory is replaced.
- This function may not work while playing some DVDs or play lists on DVD-RAM.

# **Chapter Review**

#### DVD-V

When the Resume function is active, you can review the first few seconds of each chapter previously played.

When "2" in the unit's display flashes, the message appears by pressing [ >] (PLAY) once.

# Press [▶] (PLAY) again.

• After reviewing the chapters up to the one where you memorized the position, play resumes from that position.

 $\diamondsuit$  To clear the position

# Press [■].

Notes:

- If you do not press [ ▶] (PLAY), the message disappears and play starts from where you press [■] or [P.MEMORY].
- The position is also cleared when you turn the unit off, select another source or open the disc tray.
- This is operative only in the current title.

Press PLAY to Chapter Review

# **Convenient Functions**

DVD-V RAM VCD CD MP3 WMA JPEG

• Select the unit viewing channel (or the AV input) on the TV.

Press [DVD].

#### Starting play from a selected item Press the numeric buttons. Example: "10"; [≧10]**→**[1]**→**[0] MP3 WMA JPEG VOLUM Press the numeric buttons then press [ENTER] or [▶] (PLAY). DVD-DVD VHS Example: "125"; [1]→[2]→[5]→[ENTER] or [ ▶] (PLAY) (1)(2) (3 Numeric 4 59 6 $\sim$ buttons PLAY If the Video CD has playback control (7) 9 8 PLAY SPEED SPEED 1) Press [■] to clear "PBC" from the unit's display. (----~~ $\overline{\nabla}$ 2) Press the numeric buttons. • To return to the menu play, press [MENU] (PLAY LIST) to restore "PBC" in the unit's display. **[Ⅱ/Þ**] °. Notes: MENU • This works only when stopped in some discs. **▲▼**► ENTER • This may not work depending on the disc or the play status. ► DISPLA RETURN Starting play from a selected group AV . ENHANCEF MP3 WMA JPEG TMER DUB BING RECIMODE REC A folder on WMA/MP3 and JPEG discs is treated as a group. GROUF QUICK [1] Press [GROUP] until the Group Information PICTURE MODE e.g. MP3 Screen is displayed ( $\rightarrow$ right). 🖸 Menu **Group Search** [2] Press $[\blacktriangle \forall]$ to select the item and press [ENTER]. Quick Replay AV ENHANCER DVD-V RAM VCD CD MP3 WMA JPEG : Only when the elapsed play time can be displayed.

# ► PL4 STO

# During play, press [QUICK REPLAY].

 $\overline{\phantom{a}}$ 

DVD-Video ×0.9 🕨

## Note:

This may not work on some parts of a disc or some kind of discs.

# Changing play speed

# DVD-V RAM

# Press [PLAY SPEED] or [PLAY SPEED] .

• From  $\times$  0.6 to  $\times$  1.4 (in 0.1 units)

• After you change the speed.

- Digital output switches to PCM-2ch.
- Sampling frequency of 96 kHz is converted to 48 kHz.

• To return to normal play

Press [ ] (PLAY).

# **AV Enhancer**

By just pressing this one button the disc type is automatically determined and the best audio and video settings which are indicated below are configured.

# Press [AV ENHANCER] to select "On".

Off: Disables AV Enhancer. The user settings are valid.

Audio settings: Advanced Surround (→ 35) Dialogue Enhancer (→ 39) Video settings: Picture Mode (→ below)

On: Effects are automatically applied to audio, video, and photographs according to the disc being played back.

# **Picture Mode**

DVD-V RAM VCD JPEG

# Press [PICTURE MODE] to change the picture quality for movie viewing.

| Normal    | : Normal mode (Initial Setting).                      |
|-----------|-------------------------------------------------------|
| Cinema1   | : Mellows images and enhances detail in dark scenes.  |
| Cinema2   | : Sharpens images and enhances detail in dark scenes. |
| Animation | : Suits the image quality for animation.              |
|           |                                                       |

Dynamic : You can enjoy dynamic images with emphasized contrast.

# **Rotating Pictures**

JPEG

[1] Press [DISPLAY] and press [▲ ▼] to select "Rotate Picture".

[2] Press [ $\blacktriangleright$ ] and then press [ $\blacktriangle \nabla$ ] to select "Right" or "Left".

[3] Press [ENTER].

[4] Press [RETURN] to exit.

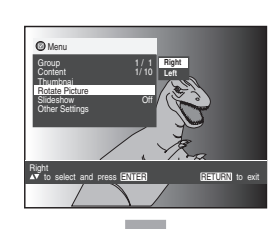

**DVD** Operations

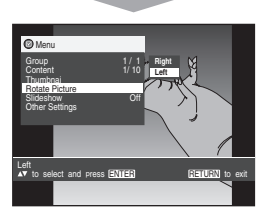

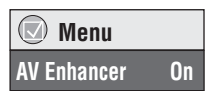

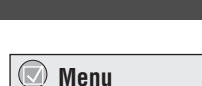

Picture Mode Normal

# **Changing Play Sequence**

DVD-V VCD CD MP3 WMA

• Select the unit viewing channel (or the AV input) on the TV.

• Press [DVD].

#### Common procedures

#### While stopped, press [PLAY MODE]. Each time you press the button: Program Play $\rightarrow$ Random Playback $\rightarrow$ Off (Normal play) C (b) 8 VOLUM **Program Play** -DVD DVD-You can select up to 32 items to play in the order you choose. (2)(3 (1) Numeric e.g. MP3 (4) 59 (6 [1] Press the numeric buttons to select a buttons Program Play $\overline{(7)}$ (8) (9 group, title, chapter or track. CANCEL/ RESET 0 Example: "10"; [≧10]→[1]→[0] MP3 WMA CI "125";[1]→[2]→[5]→[ENTER] Clear all Repeat this step to programme other items. [2] Press [▶] (PLAY). ENTER You may also select "Play" with [▶] (Cursor) and press ▲▼ to select and press PLAY to star [ENTER] to start playing. Some items will not be played even if you programmed them. When you use the cursor buttons to select the item PLAY MODE Press [ENTER] and [▲▼] to select an item. 1) 2) Press [ENTER] to register. • Select "ALL" to enter all the items in the selected disc, title or group. To change and cancel a programme 1) Press [▲▼] to select an item and press [ENTER]. Carry out step [1] to change an item, or press [CANCEL/RESET] to cancel. 2) You can also select "Clear" with [►▼] and press [ENTER] to cancel. To clear the whole programme Select "Clear all" with [▶▼] and press [ENTER].

# Random Play

The unit plays chapters in one DVD title or all tracks in a Video CD and audio CD at random.

# [1] Press [▲▼] to select a group or a title. [2] Press [▶] (PLAY).

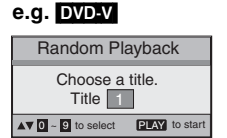

- Press [■] twice.
- 2) Press [PLAY MODE] repeatedly to select the normal mode.

#### Notes:

- These functions does not work during HighMAT disc play. Set "HighMAT" to "Disable" (SETUP menu
   → 41) and perform the necessary operations.
- DVD-V Some items cannot be selected.
- DVD-V MP3 WMA Times are not displayed while programming.
- •When program/random play ends, the unit stops and the screen reverts to the play mode display.
- The programme is cleared when you turn the unit off, open the disc tray, select another source.

# Playing the Programmes or Play Lists on DVD-RAM

# RAM

Numeric

buttons

DIRECT NAVIGATO

Select the unit viewing channel (or the AV input) on the TV.
Press [DVD].

-DVD

PLAY

IIST

6

(1) (2)

0

4 59 6

7 8 9

(3

/OLUM

DVD

 $\frown$ 

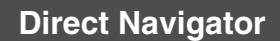

You can use the programme list to search for a desired programme to play.

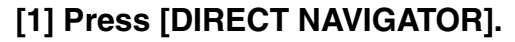

- Titles appear only if you have entered them.
- You cannot change program and disc titles.

# [2] Press $[\blacktriangle \nabla]$ to select the programme.

- The programme selected is played in the background.
- You can also use the numeric buttons.

Example: "03"; [3]

"10"; [≧10]**→**[1]**→**[0]

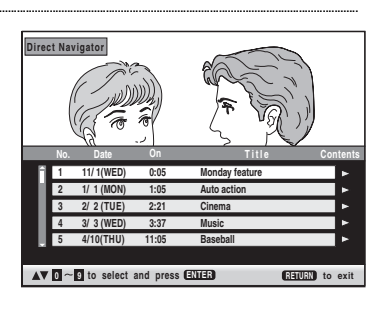

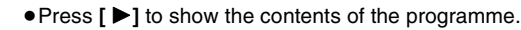

# [3] Press [ENTER] to start play.

 $\bigcirc$  To clear the programme list

Press [DIRECT NAVIGATOR] or [RETURN].

RETURN Notes:

- The Direct Navigator programme list displays up to 99 programmes.
- Titles appear only if they have been entered.
- You cannot change programme and disc titles.

# Playing a play list

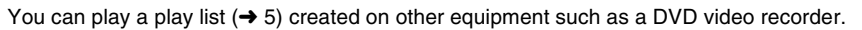

# [1] Press [PLAY LIST].

# [2] Press $[\blacktriangle \nabla]$ to select the play list.

[3] Press [ENTER] to start play.

 You can also select play lists with the numeric buttons. Example: "03"; [3]
 "10"; [≥10]→[1]→[0]

|     | O Playlist                                             |                                                                                                    |                                                                                                    |  |  |  |
|-----|--------------------------------------------------------|----------------------------------------------------------------------------------------------------|----------------------------------------------------------------------------------------------------|--|--|--|
| No. | Date                                                   | Lenath                                                                                                    | Title                                                                                                    |  |  |  |
| 1   | 11/1                                                   | 0:00:01                                                                                                    | City Penguin                                                                                                    |  |  |  |
| 2   | 1/1                                                    | 0:01:20                                                                                                    | Ashley at Prom                                                                                                    |  |  |  |
| 3   | 2/2                                                    | 1:10:04                                                                                                    | Formula one                                                                                                    |  |  |  |
| 4   | 3/3                                                    | 0:10:20                                                                                                    | Soccer                                                                                                    |  |  |  |
| 5   | 4/10                                                   | 0:00:01                                                                                                    | Baseball                                                                                                    |  |  |  |
| 6   | 4/11                                                   | 0:00:01                                                                                                    | City Penguin                                                                                                    |  |  |  |
| 7   | 4/15                                                   | 0:01:10                                                                                                    | Ashley at Prom                                                                                                    |  |  |  |
| 8   | 4/17                                                   | 0:13:22                                                                                                    | Formula one                                                                                                    |  |  |  |
| 9   | 4/20                                                   | 0:05:30                                                                                                    | Soccer                                                                                                    |  |  |  |
| 10  | 4/22                                                   | 0:07:29                                                                                                    | Baseball                                                                                                    |  |  |  |
|     | No.<br>1<br>2<br>3<br>4<br>5<br>6<br>7<br>8<br>9<br>10 | No.         Date           1         11/1           2         1/1           3         2/2           4         3/3           5         4/10           6         4/11           7         4/15           8         4/17           9         4/20           10         4/22 | No.         Date         Longth           1         11/1         0:00:01           2         1/1         0:01:20           3         2/2         1:10:04           4         3/3         0:10:20           5         4/10         0:00:01           6         4/11         0:00:01           7         4/15         0:01:10           8         4/17         0:13:22           9         4/20         0:05:30           10         4/22         0:07:29 |  |  |  |

▲▼ 0 ~ 9 to select and press (ENTER) (RETURN) to exit

 $\diamondsuit$  To clear the play list screen

Press [PLAY LIST] or [RETURN].

Note:

• Up to 99 play lists can be displayed.

# MP3/WMA, CD text and JPEG Navigating Menus

MP3 WMA CDtext JPEG

You can play a MP3, WMA, CD text or JPEG disc by using the menu.

- Select the unit viewing channel (or the AV input) on the TV.
- Press [DVD].

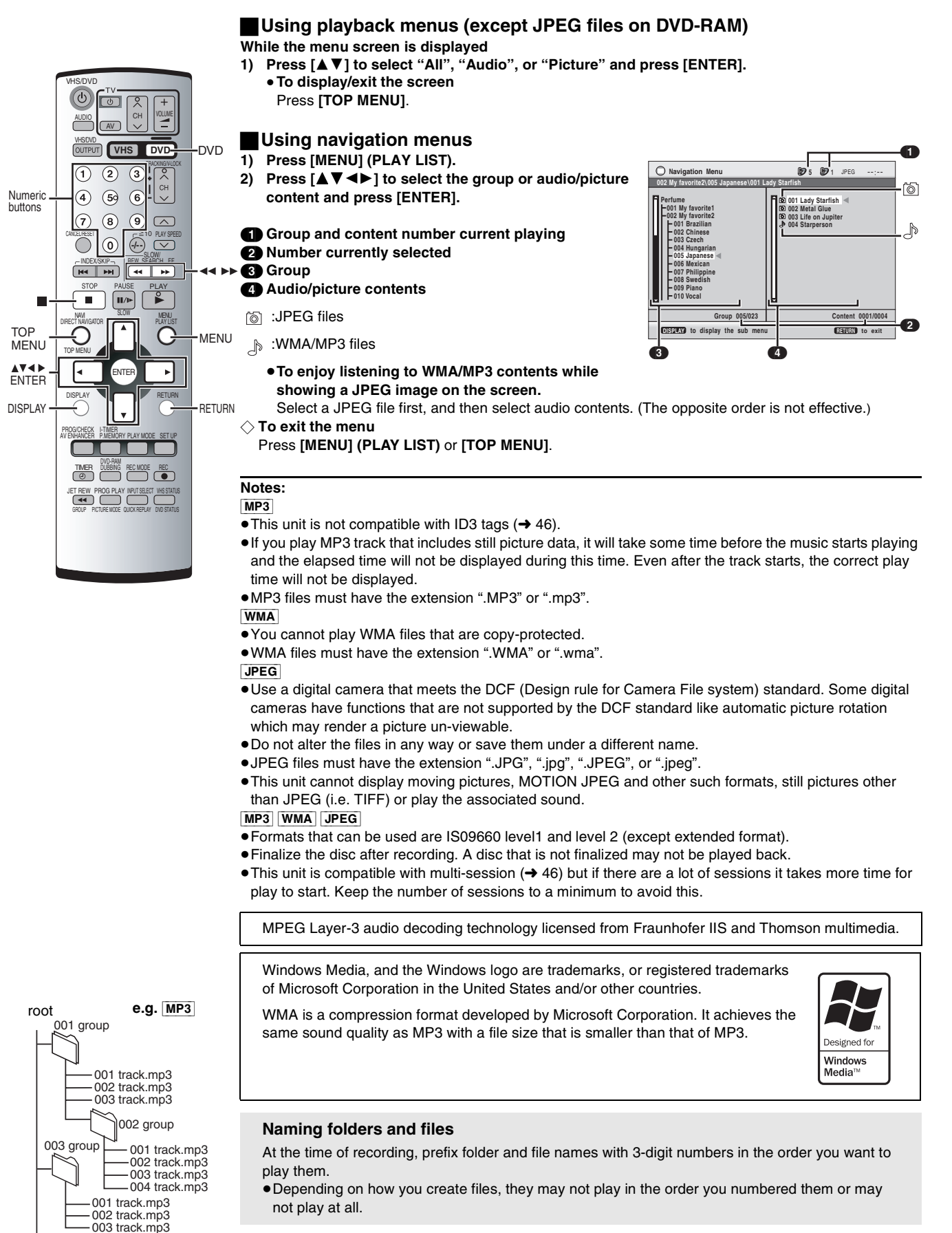

# MP3/WMA, CD text and JPEG Navigating Menus

| Using the submenu MP3 WMA JPEG                                     |                                                                       |  |  |  |
|--------------------------------------------------------------------|-----------------------------------------------------------------------|--|--|--|
| 1) While the Navigation Menu screen is displayed, press [DISPLAY]. |                                                                       |  |  |  |
| Multi                                                              | :Groups and content                                                   |  |  |  |
| List                                                               | :Content only                                                         |  |  |  |
| Tree                                                               | :Groups only                                                          |  |  |  |
| Thumbnail                                                          | :Thumbnail images JPEG                                                |  |  |  |
| Next group                                                         | :To the next group MP3 WMA                                            |  |  |  |
| Previous group                                                     | :To the previous group MP3 WMA                                        |  |  |  |
| All                                                                | :WMA/MP3 and JPEG files                                               |  |  |  |
| Audio                                                              | :WMA/MP3 only                                                         |  |  |  |
| Picture                                                            | :JPEG files only                                                      |  |  |  |
| Help display                                                       | :To switch between guide messages and the elapsed play time indicator |  |  |  |
| Find                                                               | :To search by content or group title (> below)                        |  |  |  |
| 2) Press [▲▼                                                       | ] to select the submenu and press [ENTER]                             |  |  |  |

#### Searching by a content or group title MP3 WMA JPEG

Place the cursor on the group title to search a group, or place the cursor on the content title to search content.

While the menu screen is displayed

- 1) Select "Find". (→ above)
- 2) Press [▲▼] to select a character and press [ENTER].
  - Repeat to enter another character.
  - Lower case is also searched.
  - Press [◀◀] or [ ▶▶] to skip between A, E, I, O and U.
  - Press [4] to erase a character.
  - You can erase "\*" to search for the titles starting with that character.
  - You can enter numbers with the numeric buttons.
- 3) Press [▶] to select "Find" and press [ENTER].
- The search results screen appears.
- 4) Press [▲▼] to select the content or group and press [ENTER].

To use the contents screen to find a track CDtext (CD text only)

While the menu screen is displayed

- 1) Press [▲▼] to move through the tracks, and press [ENTER].
- 2) Press [RETURN] to exit.

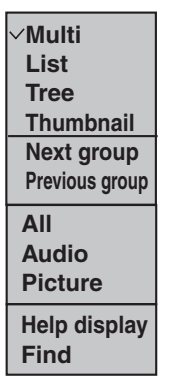

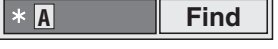

CD-Text

b 1/23 2:01

CAULT to exit

# AV to select and press EXHER

# Playing HighMAT discs

A menu appears when you insert the disc.

# While the menu is displayed, select the item following the onscreen instructions.

Menu :Takes you to the next menu which shows play lists or another menu.

- Play list:Play starts
- ♦ To change the menu background Press [DISPLAY]. (The background changes to the one recorded on the disc.)
- $\bigcirc$  To display the menu
- Press [TOP MENU].
- Press [I].

#### Selecting from the lists

- During play, press [MENU] (PLAY LIST). 1)
- 2) Press [◄] then [▲▼] to switch between the play list, group and content lists.
- 3) Press [▶] then [▲▼] to select an item and press [ENTER].

# $\diamondsuit$ To exit the list screen

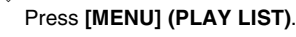

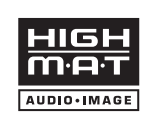

HighMAT<sup>™</sup> and the HighMAT logo are either trademarks or registered trademarks of Microsoft Corporation in the United States and/or other countries.

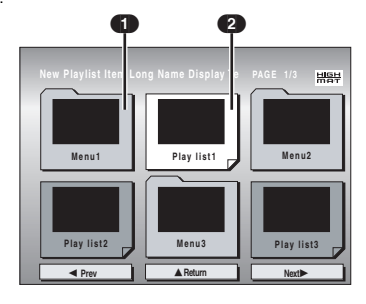

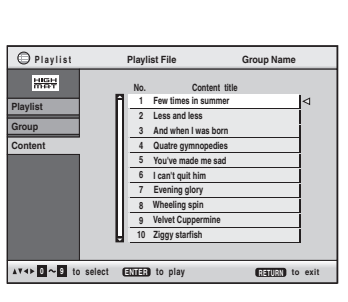

# **To Enjoy Movies and Music More**

• Select the unit viewing channel (or the AV input) on the TV.

VOLUME

DVD-

►

3<sup>!</sup>

44

• Press [DVD].

(U

AUDI

(1) (2)

(4) (5) (6)

(7) (8) (9) (CEL RESET (0) (7-)

DISPL/

AUDIO

**▲▼**► ENTEI

DISPLAY

# Changing soundtracks, subtitles and angles

Some discs have multiple, subtitle languages and camera angles and etc, and you can change them during play.

 VCD (SVCD only) Soundtrack and subtitle numbers may change even if corresponding soundtracks are not recorded.

#### Soundtracks DVD-V RAM VCD

# During play, press [AUDIO].

- **DVD-V** : The number changes each time you press the button. **RAM VCD** : Each time you press the button, the indication changes.  $LR \rightarrow L \rightarrow R \rightarrow LR$
- You can also use this button to turn on and off the vocals on karaoke discs. Read the disc's instructions for details.
- Play restarts from the beginning of the soundtrack when playing DVD-RAM soundtracks that are accompanied by still pictures.
- Refer to ▲ (→ 39) for audio signal type details.

## Subtitles DVD-V RAM VCD (SVCD only)

RETURN DVDV VCD : You can change the subtitle language and turn the subtitles on and off. RAM : You can turn the subtitles on and off.

During play,

[1] Press [DISPLAY] and press [▲ ▼] to select "Subtitle".

# [2] Press [ >] to select "On" and press [ENTER].

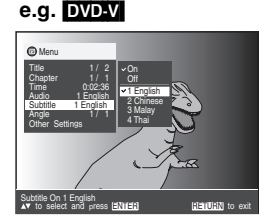

e.g. DVD-V

🗹 Menu

Audio

# [3] Press [▲ ▼] to select the desired language and press [ENTER].

- To clear/display the subtitles
- 1) Press [DISPLAY] then select "Subtitle".
- 2) Press [▶] (DVD-V VCD) and select "Off" or "On" with pressing [▲▼].
- 3) Press [ENTER].

#### DVD-V Changing the position and brightness of the subtitles

#### During play,

- 1) Press [DISPLAY] and press [▲▼] to select "Other Settings".
- 2) Press [▶] then [▲▼] to select "Display Menu" and press
- [ENTER].
   3) Press [▲ ▼] to select "Subtitle Position" or "Subtitle Brightness"
- and press [ ].
- 4) Press [▲▼] to adjust the position or brightness.
  •Adjust position between 0 and -60 in 2 unit steps.
  •For brightness, select "Auto" so the brightness adjusts automatically against the background, or level between 0 and -7.
- 5) Press [ENTER].
- To clear/display the subtitles
- 1) Press [DISPLAY] then select "Subtitle".
- 2) Press [▶] (DVD-V VCD) and select "Off" or "On" with pressing
- [▲▼]. 3) Press [ENTER].
  - A Subtitle Position

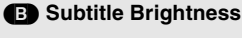

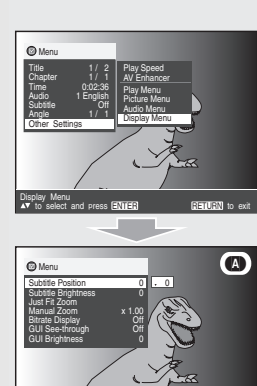

e.g. DVD-V

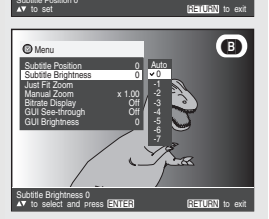

# Angles DVD-V

During play,

[1] Press [DISPLAY] and press  $[\blacktriangle \nabla]$  to select "Angle".

# [2] Press [ $\blacktriangleright$ ] to select the desired angle.

♦ To clear "soundtracks", "subtitles" or "angle-view" Press [RETURN].

# **Advanced Surround**

## DVD-V RAM VCD (2-channel or over only)

You can enjoy a surround-like effect if you are using 2 front speakers (SP) or headphones (HP). The effect broadens when playing discs with surround effects and sound seems to come from speakers either side of you.

• To enjoy HP-mode, connect the unit to an equipment that has a headphone socket.

## During play,

# [1] Press [DISPLAY] and press $[\blacktriangle \nabla]$ to select "Other Settings".

# [2] Press [ ▶] then [▲▼] to select "Audio Menu" and press [ENTER].

- [3] Press  $[\blacktriangle \nabla]$  to select "Advanced Surround" and press  $[\triangleright]$ .
- [4] Press  $[\blacktriangle \nabla]$  to select the desired effect.
- [5] Press [ENTER].

**SP Off/HP Off**: Cancel (Initial Setting)  $\leftrightarrow$  **SP1**: Natural effect

 $\begin{array}{c} & & \\ & & \\ \textbf{HP2: Enhanced effect} \leftrightarrow \textbf{HP1: Natural effect} \leftrightarrow \textbf{SP2: Enhanced effect} \end{array}$ 

## Effective listening using the front speakers only

- If "SP1" or "SP2" is selected, only the front speakers sound.
- To activate, then turn off the surround effects on other equipment.
- This function will not work, or will have less effect with some discs.
- $\bullet\, {\sf Turn}$  this function off if it causes distortion.

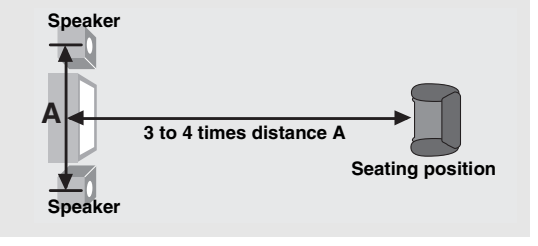

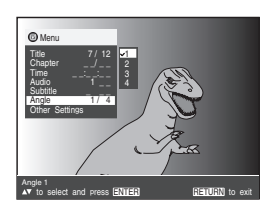

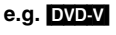

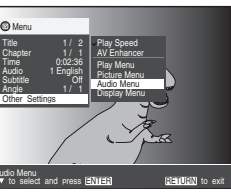

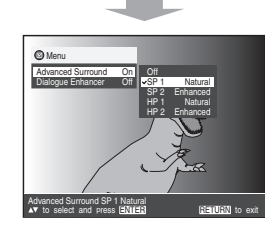

# To Enjoy Movies and Music More

Select the unit viewing channel (or the AV input) on the TV.Press [DVD].

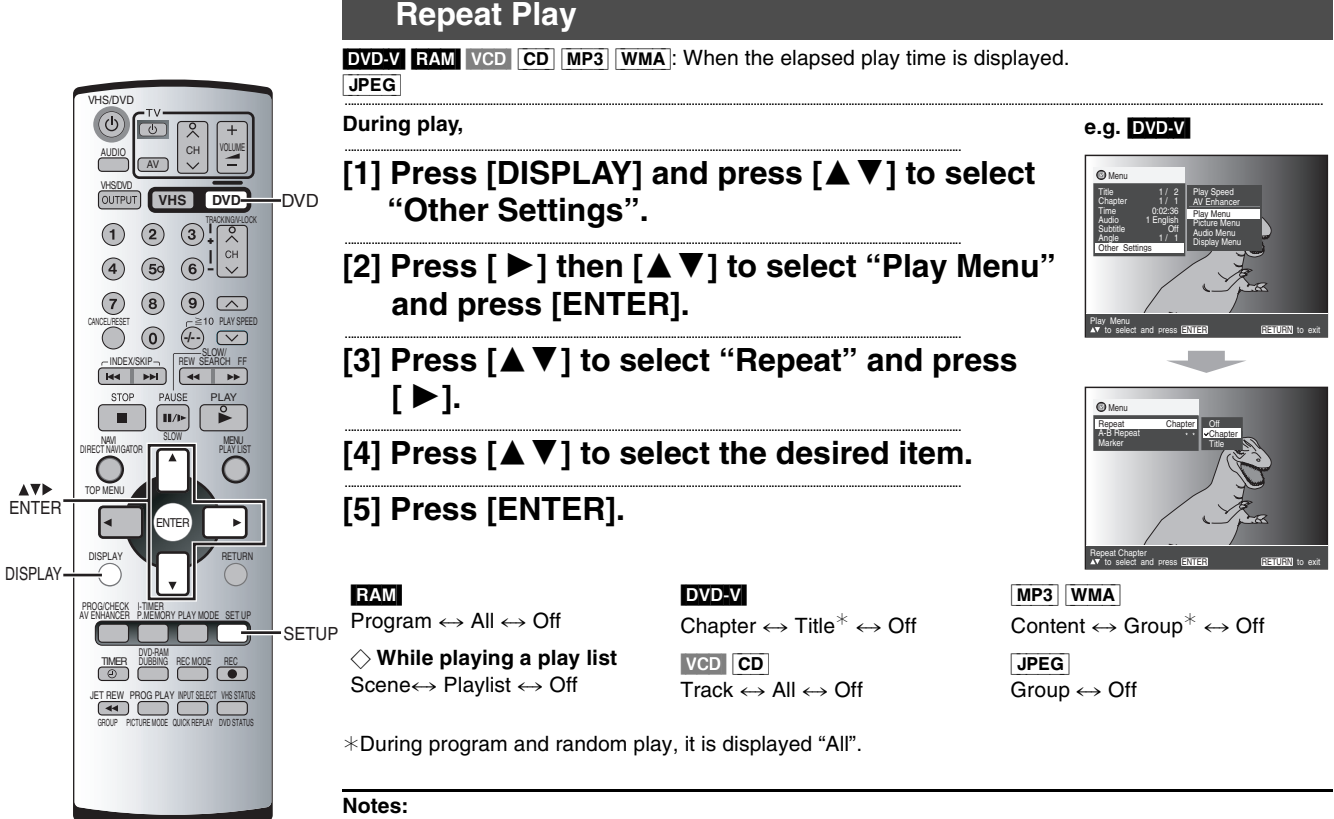

- You can also repeat play of content and group on HighMAT discs.
- This may not work on some discs.
- If a DVD has 2 or more titles, it is not allowed to repeat the whole disc.
- This does not work during menu play of a Video CD with playback control.

# Variable Zoom function

#### DVD-V RAM VCD

Change the zoom ratio so the pictures expands to suit for the screen. ● Change the setting "TV Aspect" to suit your TV. (→ 41)

## Just Fit Zoom

During play,

- [1] Press [DISPLAY] and press [▲ ▼] to select "Other Settings".
- [2] Press [ ▶] then [▲ ▼] to select "Display Menu" and press [ENTER].
- [3] Press [▲▼] to select "Just Fit Zoom" and press [►].
- [4] Press [▲ ▼] to select the preset aspect ratio and press [ENTER].

Auto  $\leftrightarrow$  4:3 Standard  $\leftrightarrow$  European Vista  $\leftrightarrow$  16:9 Standard  $\uparrow$ 

 $\textbf{Cinemascope2} \leftrightarrow \textbf{Cinemascope1} \leftrightarrow \textbf{American Vista}$ 

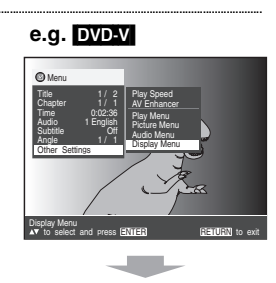

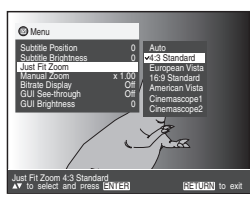

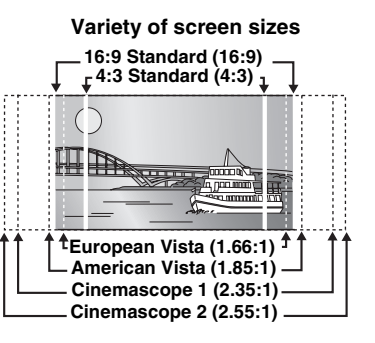

# To Enjoy Movies and Music More

# Manual Zoom

During play,

# [1] Press [DISPLAY] and press $[\blacktriangle \nabla]$ to select "Other Settings".

 [2] Press [ ▶] then [▲▼] to select "Display Menu" and press [ENTER].

# [3] Press $[\blacktriangle \nabla]$ to select "Manual Zoom" and press $[\triangleright]$ .

# [4] Press [▲ ▼] to adjust.

The ratio changes in 0.01 units between 1.00 and 1.60 and in 0.02 units between 1.60 and 2.00.

#### Notes:

• The ratio automatically will return to 1.00 when you open the disc tray, change the source or turn off the unit.

● Refer to the disc's instructions and "Variety of screen sizes" (→ 36) for the aspect ratio of the picture.

# **Digital output**

#### DVD-V

When you have connected equipment through this unit's OPTICAL DIGITAL AUDIO terminal ( $\Rightarrow$  9), change the settings for "PCM Digital Output", "Dolby Digital", "DTS Digital Surround" and "MPEG" ( $\Rightarrow$  41). You can enjoy the powerful movie theater and hall-like sound.

# [1] Press [SETUP].

[2] Press [▲▼] to select "Audio".

# [3] Press [ $\blacktriangleright$ ] then [ $\blacktriangle \nabla$ ] to select the item ( $\rightarrow$ below).

# [4] Press [ENTER] and then [SETUP] to end the settings.

## PCM Digital Output

Check the digital input limitations of the equipment you connect using COAXIAL terminal and select the maximum sampling frequency of PCM digital output.

Up to 48 kHz (Initial setting) : When connected to equipment compatible with 44.1 or 48 kHz Up to 96 kHz : When connected to equipment compatible with 88.2 or 96 kHz

#### Notes:

• Signals from copy-protected discs are converted to 48 or 44.1 kHz.

• Some equipment cannot handle sampling frequencies of 88.2 kHz, even if they can handle 96 kHz. Read your equipment's operating instructions for details.

## Dolby Digital, DTS Digital Surround and MPEG

Bitstream (Initial setting for Dolby Digital):

Select if the equipment you connected can decode the signal.

**PCM** (Initial setting for DTS Digital Surround and MPEG): Select if the equipment you connected cannot decode the signal.

#### IMPORTANT

Select "**Bitstream**" when the equipment can decode the bitstream (digital form of multi-channel data). Otherwise, select "**PCM**".

Manufactured under license from Dolby Laboratories. "Dolby" and the double-D symbol are trademarks of Dolby Laboratories.

Manufactured under license from Digital Theater Systems, Inc. U.S. Pat. No's. 5,451,942; 5,956,674; 5,974,380; 5,978,762; 6,487,535 and other U.S. and world-wide patents issued and pending. "DTS" and "DTS 2.0+Digital Out" are trademarks of Digital Theater Systems, Inc. Copyright 1996, 2003 Digital Theater Systems, Inc. All rights reserved.

#### e.g. DVD-V

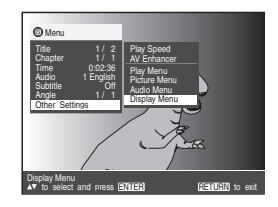

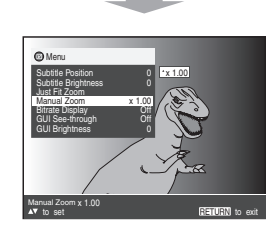

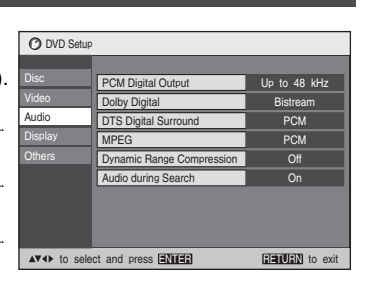

# **Using On-Screen Menus**

## DVD-V RAM VCD CD MP3 WMA JPEG

On-Screen Menus are menus that contain information about the disc or unit. These menus allow you to operate the unit by changing this information.

• Select the unit viewing channel (or the AV input) on the TV.

• Press [DVD].

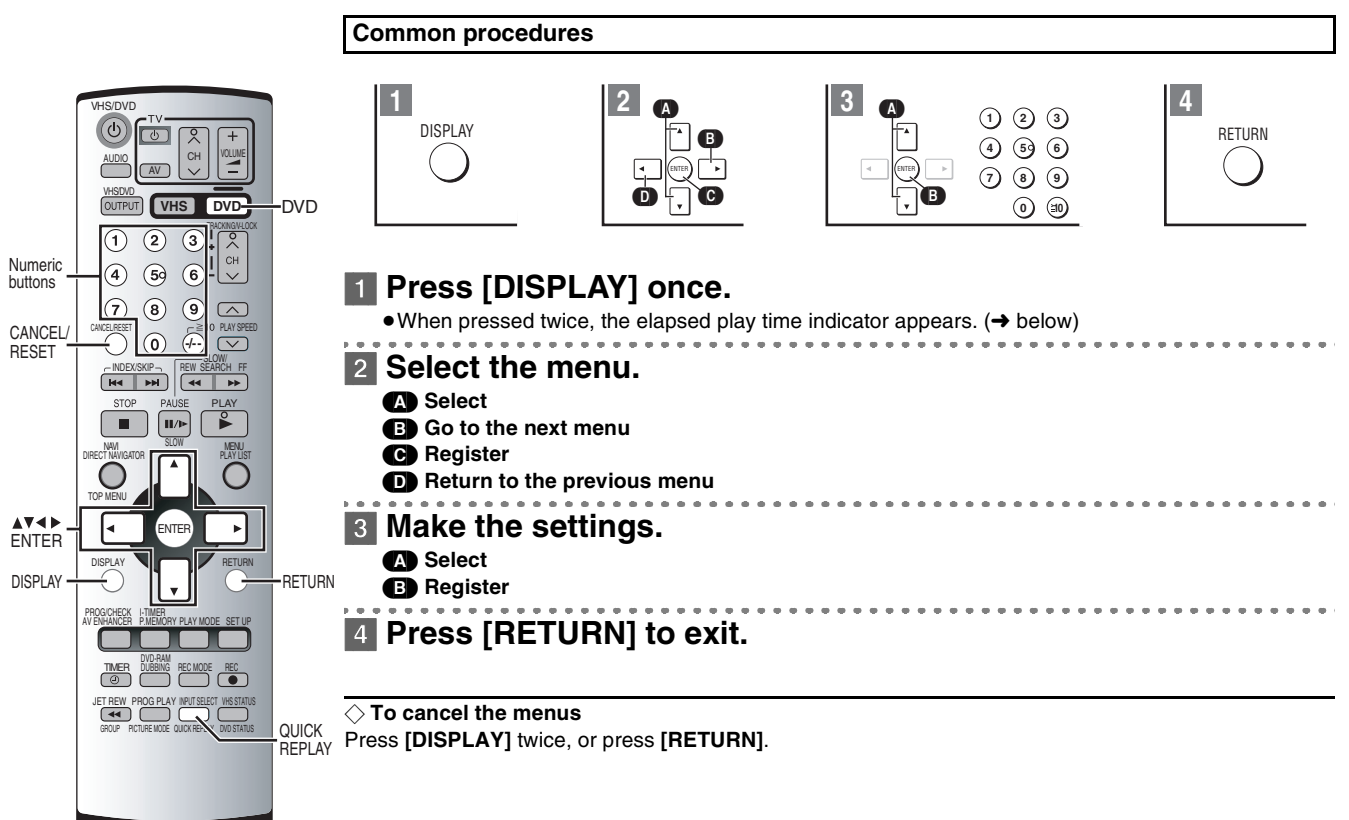

| Main Menu                                                                                                    |                                                                                                    |             |                                                                       |  |  |
|----------------------------------------------------------------------------------------------------|----------------------------------------------------------------------------------------------------|-------------|-----------------------------------------------------------------------|--|--|
| Programme<br>Group<br>Title<br>Chapter<br>Track<br>Playlist<br>Content                                                                                                    | To start from a specific item.                                                                                                    | Audio       | (→ 34)<br>To display the current bitrate or sampling<br>frequency     |  |  |
| TimeTo skip incrementally or decrementally (Time<br>Slip for play only)1. Press [ENTER] twice to show Time Slip indicator.2. Press [▲▼] to select the time and press<br>[ENTER].<br>● Press and hold [▲▼] to change faster.To start from a specific time (Time Search)<br>To change remaining/elapsed time display | To skip incrementally or decrementally (Time<br>Slip for play only)                                                                | Thumbnail   | To show thumbnail images                                              |  |  |
|                                                                                                    |                                                                                                    | Subtitle    | (→ 34)                                                                |  |  |
|                                                                                                    | <ol> <li>Press [ENTER] twice to show Time Slip indicator.</li> <li>Press [▲▼] to select the time and press<br/>[ENTER].</li> </ol> | Marker (VR) | To recall a marker recorded on DVD-Video<br>recorders                 |  |  |
|                                                                                                    | •Press and hold [▲ ▼] to change faster.                                                                                            | Angle       | (→ 35)                                                                |  |  |
|                                                                                                    | Rotate<br>Picture                                                                                                    | (→ 29)      |                                                                       |  |  |
|                                                                                                    |                                                                                                    | Slideshow   | To turn on/off slideshow<br>To change the slideshow timing (0–30 sec) |  |  |

# Elapsed play time indicator

Indicates how far you have played through an item.

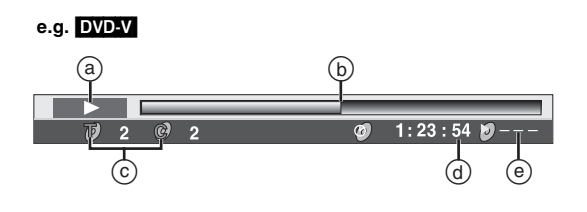

| a   | Condition – play, pause, or slow/search |
|-----|-----------------------------------------|
| b   | Current position                        |
| ©   | Current playback item                   |
| d   | Elapsed play time                       |
| (e) | Play mode                               |
|     | : Normal Play                           |
|     | PGM : Program Play                      |
|     | RND : Random Play                       |

# Other settings

## **Play Menu**

Repeat (→ 36)

A-B Repeat

DVD-V RAM VCD CD MP3 WMA

(When the elapsed play time is displayed) Repeat a section between points A and B within an item.

[ENTER] (start point)  $\rightarrow$  [ENTER] (end point)  $\rightarrow$  [ENTER] (cancel)

- The end of an item becomes point B when it is reached.
- Some subtitles recorded around point A or B may not appear.

A-B repeat is canceled when you press [QUICK REPLAY].

Marker (→ below)

RAM : 999 positions

DVD-V VCD CD MP3 WMA JPEG : 5 positions

# Marker

To mark up to 5 positions to play again

[ENTER] (The unit is now ready to accept markers.)

To mark a position:

To mark another position:  $[ \triangleleft ] \rightarrow [ ENTER ]$ To recall a marker:  $[\blacktriangleleft \triangleright] \rightarrow [ENTER]$ [◀ ▶] → [CANCEL/RESET]

[ENTER] (at the desired point)

To erase a marker:

• This feature doesn't work during program and random play.

## Notes:

- The markers are ordered by time. This means that the marker numbers can change when you add and erase markers.
- If places have been marked (e.g. with a DVD video recorder), they are displayed.
- You can clear existing markers, but they are restored when you open the disc tray, change the source or switch the unit to standby.
- This feature doesn't work while using a play list.
- This feature doesn't work during program and random play. • Markers added with this unit clear when you turn the unit off, change the source, or open the disc tray.

# **Picture Menu**

#### Picture Mode: (→ 29)

Video Output Mode

480I: Interlace video

- 480P: Progressive video
- Progressive output not possible with PAL signals) (\*: • You can change the video output mode only when "Progressive
- Out (Component)" is set to "Enable (NTSC Disc Only)" in SETUP menu (→ 41).
- . When progressive output is on, closed captions will not be displayed.

## Audio Menu

Advanced Surround (→ 35)

Dialogue Enhancer on/off DVD-V

(Dolby Digital, DTS, 3-channel or over, where the dialogue is recorded in the center channel)

This makes the dialogue in movies easier to hear.

On↔Off

## **Display Menu**

| Subtitle position/brightness DVD-V (→ 34)                                                                               |    |
|----------------------------------------------------------------------------------------------------|----|
| Just Fit Zoom DVD-V RAM VCD (→ 36)                                                                                      |    |
| Press [ENTER] and select with $[\blacktriangle \nabla]$ . Then press [ENTER] to                                         | С  |
| finish.                                                                                                    |    |
| Manual Zoom DVD-V RAM VCD (-+ 37)                                                                                       |    |
| Bitrate Display on/off DVD-V RAM VCD                                                                                    |    |
| When you select "On":                                                                                                   |    |
| During play: Shows the average bitrate (approximate values) the video being played                                      | of |
| While paused: Shows the data volume of the frame and type o                                                             | f  |
| Bitrate     Current 3.973 Mbps     Average 2.336 Mbps     Arecord of bitrates for     Average bitrate a sampling period |    |
| GUI See-through<br>On $\leftrightarrow$ Off<br>GUI Brightness (-3 to +3)                                                |    |
| Adjust the brightness of the on-screen displays.                                                                        |    |

#### A Audio attributes DVD-V RAM (Display only) LPCM, DDDigital, DTS, MPEG: Signal type

- k: Sampling frequency (kHz)
- b: Number of bits (bit)

Number of channels ( $\rightarrow$  46) ch:

#### Audio/Subtitle language

|              | 0 0             |                 |
|--------------|-----------------|-----------------|
| ENG: English | SVE: Swedish    | CHI: Chinese    |
| FRA: French  | NOR: Norwegian  | KOR: Korean     |
| DEU: German  | DAN: Danish     | MAL: Malay      |
| ITA: Italian | POR: Portuguese | VIE: Vietnamese |
| ESP: Spanish | RUS: Russian    | THA: Thai       |
| NLD: Dutch   | JPN: Japanese   | *: Others       |
|              |                 |                 |

VD Operations

# Changing Settings

Change the settings to suit your preferences and to suit the unit to the environment where it is being used. These settings are retained in memory until they are changed, even if the unit is turned off. See the right page for menu and option details.

• Select the unit viewing channel (or the AV input) on the TV.

• Press [DVD].

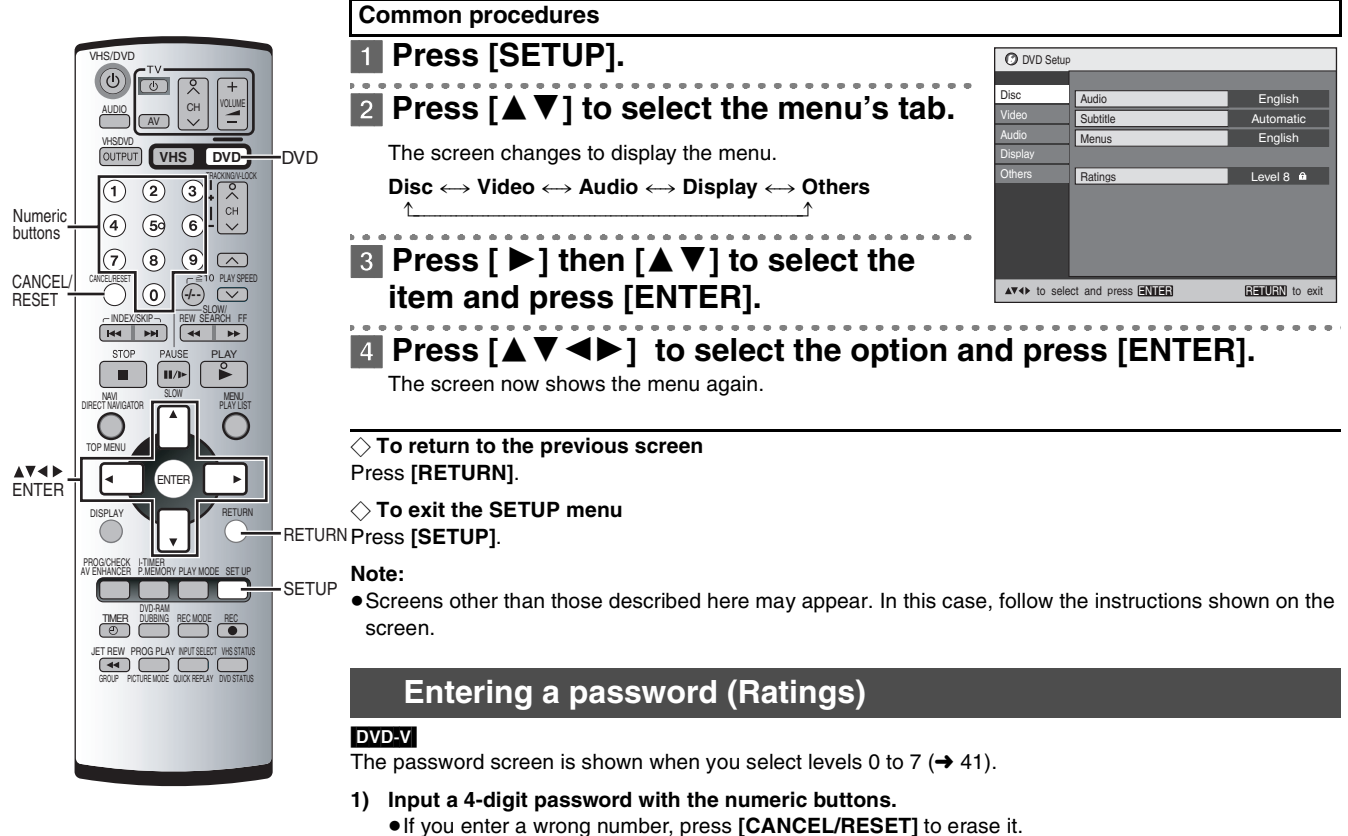

- 2) Press [ENTER].
  - The lock symbol is closed to show the rating is locked.
  - "Remember the password" is displayed on TV screen.
- 3) Press [ENTER] to confirm the 4 digits.

Now, when you insert a DVD-Video that exceeds the ratings limit you set, a message appears on the TV. Follow the on-screen instructions.

| Language code list      |                  |                       |                       |                     |                  |  |
|-------------------------|------------------|-----------------------|-----------------------|---------------------|------------------|--|
| Abkhazian: 6566         | Chinese:9072     | Hausa:7265            | Lithuanian:7684       | Romanian:8279       | Telugu: 8469     |  |
| Afar: 6565              | Corsican:6779    | Hebrew:7387           | Macedonian:7775       | Russian:8285        | Thai:            |  |
| Afrikaans: 6570         | Croatian:7282    | Hindi:7273            | Malagasy:7771         | Samoan:8377         | Tibetan: 6679    |  |
| Albanian: 8381          | Czech:6783       | Hungarian:7285        | Malay:7783            | Sanskrit:           | Tigrinya: 8473   |  |
| Ameharic: 6577          | Danish:6865      | Icelandic:7383        | Malayalam:7776        | Scots Gaelic:7168   | Tonga:           |  |
| Arabic: 6582            | Dutch:7876       | Indonesian:7378       | Maltese:7784          | Serbian:8382        | Turkish: 8482    |  |
| Armenian: 7289          | English:6978     | Interlingua:7365      | Maori:7773            | Serbo-Croatian:8372 | Turkmen: 8475    |  |
| Assamese: 6583          | Esperanto:6979   | Irish:7165            | Marathi:7782          | Shona:8378          | Twi: 8487        |  |
| Aymara: 6588            | Estonian:6984    | Italian:7384          | Moldavian:7779        | Sindhi:8368         | Ukrainian: 8575  |  |
| Azerbaijani: 6590       | Faroese:7079     | Japanese:7465         | Mongolian:7778        | Singhalese:8373     | Urdu:8582        |  |
| Bashkir: 6665           | Fiji:7074        | Javanese:7487         | Nauru:7865            | Slovak:8375         | Uzbek: 8590      |  |
| Basque: 6985            | Finnish:7073     | Kannada:7578          | Nepali:7869           | Slovenian:8376      | Vietnamese: 8673 |  |
| Bengali, Bangla: . 6678 | French:7082      | Kashmiri:7583         | Norwegian:7879        | Somali:8379         | Volapük: 8679    |  |
| Bhutani: 6890           | Frisian:7089     | Kazakh:7575           | Oriya:7982            | Spanish:6983        | Welsh:6789       |  |
| Bihari: 6672            | Galician:7176    | Kirghiz:7589          | Pashto, Pushto:8083   | Sundanese:8385      | Wolof: 8779      |  |
| Breton: 6682            | Georgian:7565    | Korean:7579           | Persian:7065          | Swahili:8387        | Xhosa: 8872      |  |
| Bulgarian: 6671         | German:6869      | Kurdish:7585          | Polish:8076           | Swedish:8386        | Yiddish:7473     |  |
| Burmese: 7789           | Greek:6976       | Laotian:7679          | Portuguese:8084       | Tagalog:8476        | Yoruba: 8979     |  |
| Byelorussian: 6669      | Greenlandic:7576 | Latin:7665            | Punjabi:8065          | Tajik:8471          | Zulu:9085        |  |
| Cambodian: 7577         | Guarani:7178     | Latvian, Lettish:7686 | Quechua:8185          | Tamil:8465          |                  |  |
| Catalan: 6765           | Gujarati:7185    | Lingala:7678          | Rhaeto-Romance: .8277 | Tatar:8484          |                  |  |

◇ If the selected language is not recorded on the disc or a language has been predetermined on the disc, the language most prioritized on the disc is used for play.

# **Changing Settings**

\_

# SETUP menu

| Menus               | Items                                                                                                    |                                                     | Optio                                                                                                    | ns (Underlined                                                                                                    | d items are the                                                                                                    | initial setting                                                       | .)                 |
|---------------------|----------------------------------------------------------------------------------------------------|-----------------------------------------------------|----------------------------------------------------------------------------------------------------|----------------------------------------------------------------------------------------------------|----------------------------------------------------------------------------------------------------|-----------------------------------------------------------------------|--------------------|
| Disc<br>DVD-V       | Audio<br>Choose the preferred audio language.                                                                                                    |                                                     | ● <u>English</u><br>●Original:<br>●Other ****                                                                     | <ul> <li>(Language<br/>The original la<br/>selected.</li> <li>Selected.</li> <li>Selec</li></ul> | options → belo<br>anguage of eac<br>number with th                                                                               | w)<br>ch disc will be<br>e numeric bu                                 | ttons              |
|                     | Subtitle<br>Choose the preferred subtitle language.                                                                                                    |                                                     | <ul> <li><u>Automatic</u>:</li> <li>English</li> <li>Other ****</li> </ul>                                        | If the languag<br>available, sub<br>automatically<br>• (Language<br>:Input a code r<br>(→ 40).                                                                                                    | e selected for titles of that lan<br>appear if availa<br>options → belo<br>number with the                                       | "Audio" is not<br>nguage will<br>able on that o<br>w)<br>e numeric bu | tisc.<br>ttons     |
|                     | Menus<br>Choose the preferred language for disc men                                                                                                    | us.                                                 | ● <u>English</u><br>●Other ****                                                                                   | <ul> <li>(Language</li> <li>:Input a code r</li> <li>(→ 40).</li> </ul>                                                                                                    | options → belo<br>number with th                                                                                                 | ow)<br>e numeric bu                                                   | ttons              |
|                     |                                                                                                    | Language option                                     | s                                                                                                    |                                                                                                    |                                                                                                    |                                                                       |                    |
|                     |                                                                                                    | French Germa                                        | n Italian                                                                                                    | Spanish                                                                                                    | Portuguese                                                                                                    | Swedish                                                               | Dutch              |
|                     | <ul> <li>Ratings (→ 40)</li> <li>Set a ratings level to limit DVD-Video play.</li> <li>The password screen is shown if you choos if you choose "Ratings" when levels 0 to 7 selected.</li> <li>Select "Level 0" to prevent play of discs that ratings levels recorded on them.</li> </ul> | ose levels 0 to 7 or<br>have been<br>at do not have | Setting rating<br><u>8 No Limit</u> :<br>1 to 7:<br>0 Lock All:<br>Changing rati<br>Unlock Player<br>Change Level | s (When level<br>All DVD-Video<br>Prohibits play<br>ratings record<br>Prohibits play<br>ngs (When lev<br>Change<br>Tempora                                                                                                    | 8 is selected)<br>o can be player<br>of DVD-Video<br>led on them.<br>of all DVD-Vid<br>rel 0-7 is sele<br>Password<br>ary Unlock | d.<br>with correspo<br>eo.<br><b>cted)</b>                            | onding             |
| Video               | TV Aspect (→ 13)                                                                                                    |                                                     | 4:3 Pan&Scan                                                                                                    | 4:3 Lette                                                                                                    | erbox 10                                                                                                    | 6:9                                                                   |                    |
| DVD-V<br>RAM<br>VCD | Choose the setting to suit your TV and prefe                                                                                                    | erence.                                             |                                                                                                    |                                                                                                    |                                                                                                    |                                                                       |                    |
|                     | Progressive Out (Component) (→ 13)<br>Choose "Enable (NTSC Disc Only)" to enable                                                                                                    | progressive output.                                 | Disable: For T<br>Enable (NTSC                                                                                    | /s not supportii<br>Disc Only)                                                                                                    | ng progressive                                                                                                    | output.                                                               |                    |
|                     | Time Delay                                                                                                    |                                                     | <u>0ms</u> 20ms                                                                                                   | 40ms 60                                                                                                    | ms 80ms                                                                                                    | 100ms                                                                 |                    |
|                     | Still Mode<br>Specify the type of picture shown when paus                                                                                                    | sed.                                                | Automatic<br>Field: Less b<br>Select<br>Frame: Sharpe<br>Select<br>when "                                         | lurred field stills<br>if jittering occu<br>er frame stills a<br>if small text or<br>Automatic" is s                                                                                                    | s are shown.<br>rs when "Autor<br>re shown.<br>fine patterns ca<br>elected.                                                      | natic" is selec<br>annot be see                                       | cted.<br>n clearly |
|                     | NTSC Disc Output<br>Choose PAL 60 or NTSC output when playin<br>(Video systems → 5).                                                                                                    | ng NTSC discs                                       | PAL60: When<br>NTSC: When                                                                                         | connected to a connected to a                                                                                                    | PAL television<br>n NTSC televis                                                                                                 | ion                                                                   |                    |
| Audio               | PCM Digital Output (→ 37)                                                                                                    |                                                     | UP to 48 kHz                                                                                                    | Up to 96                                                                                                    | 6 kHz                                                                                                    |                                                                       |                    |
| DVD-V               | Dolby Digital (→ 37)                                                                                                    |                                                     | Bitstream                                                                                                    | PCM                                                                                                    |                                                                                                    |                                                                       |                    |
| RAM                 | DTS Digital Surround (→ 37)                                                                                                    |                                                     | PCM                                                                                                    | Bitstrea                                                                                                    | m                                                                                                    |                                                                       |                    |
| VCD                 | MPEG (→ 37)                                                                                                    |                                                     | PCM                                                                                                    | Bitstrea                                                                                                    | m                                                                                                    |                                                                       |                    |
|                     | <b>Dynamic Range Compression</b> (Dolby Digi<br>Change the dynamic range for late night vie                                                                                                    | tal only)<br>wing.                                  | Off<br>On: For cle                                                                                                | ar dialog when                                                                                                    | listening at lov                                                                                                    | v volume.                                                             |                    |
|                     | Audio during Search                                                                                                    | . 1.                                                | <u>On</u>                                                                                                    | Off                                                                                                    |                                                                                                    |                                                                       |                    |
| Disular             | Choose whether to have sound during search                                                                                                    | cn.                                                 | This feature do                                                                                                   | es not work for                                                                                                    | some discs.                                                                                                    | Heliene                                                               |                    |
| Display             | Choose the preferred language for these me screen messages.                                                                                                    | enus and the on-                                    | Englisn<br>Español                                                                                                | Français<br>Português                                                                                                    | Deutsch<br>Svenska                                                                                                    | Italiano<br>Nederlan                                                  | ıds                |
|                     | On-Screen Messages<br>Choose whether to show on-screen message                                                                                                    | jes or not.                                         | <u>On</u>                                                                                                    | Off                                                                                                    |                                                                                                    |                                                                       |                    |
| Others              | <b>HighMAT</b><br>Select how to play HighMAT discs. (Reload setting to be effective.)                                                                                                    | the disc for the                                    | <u>Enable</u> : Play H<br>Disable:Play H                                                                          | ighMAT discs a<br>ighMAT discs a                                                                                                    | s HighMAT dis<br>Is regular MP3,                                                                                                 | cs.<br>/WMA/JPEG                                                      | discs.             |
|                     | QUICK SETUP (→13)<br>Answer questions to make basic settings.                                                                                                    |                                                     | Yes                                                                                                    | No                                                                                                    |                                                                                                    |                                                                       |                    |
|                     | Re-initialize Setting                                                                                                    |                                                     | Yes                                                                                                    | No                                                                                                    |                                                                                                    |                                                                       |                    |

# **Recording from DVD to VHS**

- You can record the contents of the disc onto a video cassette.
- Select the unit viewing channel (or the AV input) on the TV.
- Insert a video cassette with an intact erasure prevention tab.

·11/1Þ

RFC

• Press [VHS].

VHS

DVD-RAM

DUBBING

Select the desired recording mode (→ 16).

VOLUM

DVD-

**-**

VHS

(2)  $(3)_{*}^{\parallel}$ 

0

 $(\mathbf{1})$ 

(4) (59 (6)

(7) (8) (9) (

■ | II/⊳

# Manual Dubbing

- Only discs not copy protected can be used.
- Set "On-Screen Messages" to "Off" (SETUP menu → 41).
- Insert the disc to be played (→ 26). When you copy NTSC discs, select "NTSC" in "NTSC Disc Output" (SETUP menu→ 41).

# [1] Press [INPUT SELECT] repeatedly.

- Select "dc" channel.
- Recording is allowed only when the VHS input channel is set to "dc" (→ below).

# [2] Press [DVD], then press [▶] (PLAY).

Start playing the disc and find the playing start point.

# [3] Press [**I I/I**►].

# [4] Press [VHS], then press [▶] (PLAY).

Start playing the video cassette and find the recording start point.

# [5] Press [II/I▶], then press [REC●].

Put the unit in the recording standby mode.

#### 

VHS recording and disc play start at the same time.

- - 1) Press [■]. Recording will stop.
  - 2) Press [DVD], and press [■]. Disc play will stop.
  - Notes:
  - You can select the audio channel to be recorded on the Normal audio track when dubbing a bilingual DVD (→ 24).
  - If a copy protected disc is inserted, "COPYING OF THIS MATERIAL IS NOT ALLOWED." is displayed on the TV screen. If you proceed with the recording, the video recorded will be distorted.

# DVD-RAM DUBBING

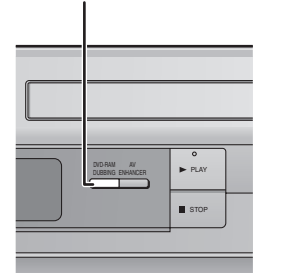

# DVD-RAM Dubbing

## RAM

- You can copy programmes on a DVD-RAM disc to a video cassette with One-touch operation.
- This function allows DVD-RAM discs recorded by Panasonic DVD recorders to be dubbed.
- Insert the disc containing the programme to be copied (→ 26).
- This function allows you to record a whole content on a disc automatically. Confirm that the remaining tape time is sufficient for recording.

# While stopped, press and hold [DVD-RAM DUBBING] for 5 seconds or more.

When the disc is played all of a content or the tape reaches its end, this unit automatically stops dubbing. • The message is displayed on TV screen for a few seconds when DVD-RAM dubbing is completed.

#### $\Diamond$ To stop recording

#### Press [I].

#### $\diamondsuit$ When " 🖂 " and " 🎧 " is flashing

Check the settings again.

#### Notes:

- In this function, the index signal is automatically added on the tape for each of the programmes. You can
  find the desired programme with these index signals (→ 21).
- This function does not work during timer recording standby mode.
- •When the dubbing starts, "On-Screen Messages" in the SETUP menu is automatically set to "Off". The "dc" channel is automatically selected (→ below).
- If you press [DVD-RAM DUBBING] when " <sup>2</sup>/<sub>4</sub>" in the unit's display flashes (Resume function → 26), the dubbing starts at the stop position memorized.
- [VHS/DVD OUTPUT] does not work during this function provided that deck selection in Option screen for OUT [VHS/DVD] is "AUTO".

#### "dc" channel

• When the disc is played with the "dc" channel set, the TV screen displays the disc video, but the VHS/DVD output has been switched to VHS.

# **Before Requesting Service**

Before requesting service, check the following points once again.

## General

| No power.                                               | Connect the AC mains lead securely to mains supply.                                                                                                    | 8           |
|---------------------------------------------------------|----------------------------------------------------------------------------------------------------|-------------|
| No response when buttons pressed.                       | <ul> <li>Some operations may be prohibited by the disc.</li> <li>The unit may not be operating properly due to lightning, static electricity or some other external factor.</li> <li>Reset procedure:</li> <li>Press [VHS/DVDᠿ] to switch the unit to the standby mode and then back to ON.</li> <li>Alternatively, press [VHS/DVDᠿ] to switch the unit to the standby mode, disconnect the AC mains lead, and wait for 1 minute. Reconnect the AC mains lead.</li> </ul> | -           |
| No operations can be performed with the remote control. | <ul> <li>Check the batteries are installed correctly.</li> <li>The batteries are depleted: Replace them with new ones.</li> <li>Point the remote control at the remote control sensor and operate.</li> </ul>                                                                                                    | 4<br>4<br>4 |
| Cannot select alternative languages.                    | <ul> <li>This function depends on software availability.</li> <li>Try selecting from the disc's menu if one is available.</li> </ul>                                                                                                    | <br>27      |
| accessed.                                               | • Press [DVD].     • Cancel all program and random play.                                                                                                    | 30          |
| Cannot operate the unit.<br>Cannot operate the TV.      | <ul> <li>Press [VHS] or [DVD] properly.</li> <li>The unit is in timer recording standby ("④" is on on the unit's display).</li> <li>Check the TV maker setting.</li> </ul>                                                                                                    |             |
| TV reception worsens after<br>connecting the unit.      | • This can occur because the signals are being divided between the unit and the TV.<br>It can be solved by using a signal booster, available from audio-visual suppliers. Consult<br>your dealer if reception does not improve.                                                                                                    | _           |
| The tape counter isn't changing.                        | <ul><li>The tape counter does not change while playing unrecorded parts.</li><li>The tape is dirty or damaged. Consult your dealer if this is the case.</li></ul>                                                                                                    | —           |
| No on-screen display.                                   | <ul><li>Go to "OPTION" in the VHS menu, and select "AUTO" for "OSD".</li><li>Go to "Display" in the SETUP menu, and select "On" for "On-Screen Messages".</li></ul>                                                                                                    | 24<br>41    |
| The menu is displayed in a different language.          | <ul> <li>Go to "LANGUAGE" in the VHS menu, and select the desired language for menus.</li> <li>Go to "Disc" in the SETUP menu, and select the preferred language for "Menus".</li> </ul>                                                                                                    | 12<br>41    |
| Sound                                                   |                                                                                                    |             |
| No sound.                                               | Check the connections.                                                                                                    | 8, 9        |
| Distorted sound.                                        | Check the volume on the equipment you have connected.     Ensure that the input settings on the other equipment are correct.                                                                                                    |             |
|                                                         | • Turn Advanced Surround off if it causes distortion.                                                                                                    | 35          |
|                                                         | • Output from this unit will be in stereo (2 channels) when Advanced Surround is on. Turn                                                                                                    |             |
|                                                         | Advanced Surround off if you are using three or more speakers.                                                                                                    | 35          |
|                                                         | •Noise may occur when playing WMA files.                                                                                                    |             |
| Piercing noise comes from the speakers.                 | <ul> <li>If you have connected this unit to other equipment through the OPTICAL DIGITAL AUDIO<br/>terminal, ensure you have selected the correct settings for "Dolby Digital", "DTS Digital<br/>Surround" and "MPEG" in the SETUP menu's "Audio" menu.</li> </ul>                                                                                                    | 37. 41      |
| There is noise when playing a video tape.               | <ul> <li>Adjust the tracking.</li> <li>The tape is old or damaged.</li> </ul>                                                                                                    | 15          |
| Effects do not work.                                    | • Dialogue Enhancer and Advanced Surround do not work when the unit is outputting bitstream signals.                                                                                                    | _           |
|                                                         | • Advanced Surround does not work if you have changed the play speed.                                                                                                    | 28          |
| Recording                                               |                                                                                                    |             |
| The picture is recorded with                            | Check the antenna connection to the unit.     Check your parent TV picture. If there is no picture, shock your entenne.                                                                                                    | 8           |
| noise of a blank screen.                                | • The unit is not correctly tuned. Retune the unit.                                                                                                    | 11          |
|                                                         | •A1 or A2 has been selected. Select the required TV programme.                                                                                                    | —           |
|                                                         | • The playback picture is distorted when recorded in the EP mode using MESECAM system.<br>We recommend PAL system for recording in the EP mode.                                                                                                    | _           |
| Timer recording doesn't record a                        | Check the clock and calendar.     Set the channel and start/and times correctly.                                                                                                    | 12          |
| programme correctly.                                    | <ul> <li>Be sure to press [TIMER ]] after programming to put the unit in timer recording standby.</li> <li>Programme times may be overlapped</li> </ul>                                                                                                    | 18          |
| " m " flashes when I trv to start                       | • If the erasure prevention tab has been removed, cover the hole with adhesive tabe.                                                                                                    | 4           |
| recording. Cannot record.                               |                                                                                                    |             |

# **Before Requesting Service**

| Disc play                                                                                                    |                                                                                                    |                  |
|----------------------------------------------------------------------------------------------------|----------------------------------------------------------------------------------------------------|------------------|
| Play doesn't start (or stops<br>immediately) when you press<br>[▶] (PLAY).                                                  | <ul> <li>Condensation has formed: Wait 1 to 2 hours for it to evaporate.</li> <li>This unit cannot play discs other than those listed in these operating instructions.</li> <li>This unit cannot play DVD-Video with a region number other than "5", "ALL" or multiple region numbers including "5".</li> <li>The disc may be dirty and may require cleaning.</li> <li>Ensure that the disc is installed with the label of the side to be played facing upwards.</li> <li>Check that the DVD-RAM has something recorded on it.</li> </ul> | 5<br>5<br>26<br> |
| No menu play.                                                                                                    | <ul> <li>This function depends on software availability.</li> </ul>                                                                                                    | —                |
| No subtitles.                                                                                                    | <ul> <li>This function depends on software availability.</li> <li>Subtitles are cleared from the TV. Display the subtitles.</li> <li>Subtitle's position is wrong. Adjust the position.</li> </ul>                                                                                                    | <br>34<br>34     |
| Soundtrack and/or subtitle<br>language is not the one selected<br>with the SETUP menu.                                      | <ul> <li>This function depends on software availability.</li> </ul>                                                                                                    | _                |
| Cannot change angle.                                                                                                    | • This function depends on software availability. Even if a disc has a number of angles recorded, these angles may be recorded for specific scenes only.                                                                                                    | _                |
| Folders deeper than the eighth<br>layer on a data CD are not<br>displayed correctly.                                        | • Folders deeper than the eighth layer are displayed as if there were in the eighth layer.                                                                                                    | _                |
| You have forgotten your ratings<br>password.<br>Reset all the settings to Factory<br>Preset.                                | <ul> <li>While stopped and "DVD" is the source, press and hold [REW ◄◄] (VHS), [▶PLAY]</li> <li>(DVD) and [OPEN/CLOSE▲] on the unit for about 3 seconds until "Initialized" disappears from the TV. Turn the unit off and on again.</li> <li>All settings will return to the default values.</li> </ul>                                                                                                    | _                |
| The progressive out indicator<br>does not light.                                                                            | • Go to "Video" in the SETUP menu, and select "Enable (NTSC Disc Only)" in "Progressive Out (Component)".                                                                                                    | 41               |
| The unit doesn't play the data<br>type (MP3/WMA or JPEG)<br>selected in "Mixed Disc – Audio<br>& Stills" in the SETUP menu. | <ul> <li>• Reload the disc for the setting to be effective. Press [OPEN/CLOSE▲] to open the tray, then press [▶] (PLAY) to start play.</li> </ul>                                                                                                    | _                |
| Picture                                                                                                    |                                                                                                    |                  |
|                                                                                                    |                                                                                                    | -                |

| No picture.                                                                                                    | <ul> <li>Check the connection.</li> <li>Make sure the TV is on.</li> <li>Ensure the video exclusive channel (or AV input) is selected.<br/>Also adjust the channel on the TV. (Also refer to the instructions for the TV.)</li> </ul>                                                                                                    | 8<br>—<br>—                  |
|----------------------------------------------------------------------------------------------------|----------------------------------------------------------------------------------------------------|------------------------------|
| The picture shown on the TV is<br>not normal.<br>(The sides of the picture are cut<br>off, the picture is stretched<br>horizontally, or black bands<br>appear at the top and bottom of<br>the screen.) | <ul> <li>Go to "Video" in the SETUP menu, and change "TV Aspect" to suit your TV.</li> <li>Change the aspect of TV to the correct one.</li> <li>If your TV cannot change the aspect when input is progressive,<br/>go to "Video" in the SETUP menu, and change "TV Aspect" to suit your TV. If the problem<br/>still persists, select "Progressive Out (Component)" to cancel the progressive output<br/>from the menu.</li> <li>Turn off the zooming feature of your TV if you are using Variable Zoom.</li> <li>Ensure that the unit is connected directly to the TV, and is not connected through an A/V<br/>selector or other equipment.</li> <li>Connect to the component video input terminals on a 480P compatible TV (Video will not<br/>be displayed correctly if connected to an incompatible TV).</li> </ul> | 41<br>13, 41<br>37<br>—<br>8 |
| The picture on the TV disappears<br>or stripes appear on the screen.                                                                                                    | <ul> <li>Mobile telephone chargers can cause some disturbance.</li> <li>The TV antenna cable is too close to the unit. Separate the antenna cable of the TV from the unit.</li> </ul>                                                                                                    | _                            |
| The SETUP menu and other<br>screens shown on the TV are<br>displayed incorrectly.<br>Colours appear faded.                                                                                             | <ul> <li>The unit and TV are using different video systems.</li> <li>Use a multi-system or PAL TV.</li> </ul>                                                                                                    | —                            |

# **VHS** picture

| The picture is noisy or is in black | Adjust the tracking.                                                                    | 15 |
|-------------------------------------|-----------------------------------------------------------------------------------------|----|
| and white.                          | The TV has not been tuned to the unit. Tune the TV to the unit.                         | 11 |
| Horizontal bars or lines run        | <ul> <li>Make sure the TV's input setting is correct.</li> </ul>                        | —  |
| down the screen.                    | • The video heads are dirty: clean them with a head-cleaning cassette.                  | 4  |
|                                     | <ul> <li>The video heads are worn: consult your dealer.</li> </ul>                      | —  |
|                                     | •The tape is old or damaged.                                                            | —  |
|                                     | <ul> <li>You cannot correctly play tapes recorded with other systems.</li> </ul>        |    |
|                                     | Go to "OPTION" and change "NTSC PB SELECT" to suit the recording.                       | 24 |
| The blue back appears during        | •You are playing a blank or poor quality part of the tape.                              | —  |
| play.                               | •You can damage the unit if you play dirty or damaged tapes and this can cause the blue |    |
|                                     | back to appear. Consult your dealer.                                                    | —  |
| The picture jiggles.                | Adjust the vertical hold.                                                               | 15 |
| 1 700                               | • Adjust the TVs vertical hold. Refer to your TV's operating instructions.              | _  |
| 1                                   |                                                                                         | 1  |

# **Before Requesting Service**

| Disc | picture |
|------|---------|
|------|---------|

| Picture distorted.                               | •Some distortion is normal during search.                                                                                                    | —              |
|--------------------------------------------------|----------------------------------------------------------------------------------------------------|----------------|
| There is ghosting when progressive output is on. | • Change "Video Output Mode" in Picture Menu to "480I". This problem is caused by the editing method or material used on DVD-Video, but should be corrected if you use interlace output. | 13             |
| Picture quality is poor.                         | <ul> <li>Check the settings in the On-Screen Menu "Picture Menu".</li> </ul>                                                                                                    | 39             |
| Menus not displayed correctly.                   | <ul> <li>Change the zoom ratio to "×1.00".</li> <li>Set the subtitle position to 0.</li> <li>Go to "Video" in the SETUP menu, and change "TV Aspect" to suit your TV.</li> </ul>         | 37<br>34<br>41 |
| Editing                                          |                                                                                                    |                |
| Black bands appear in the                        | • Move the other equipment away from the TV as it may be picking up interference.                                                                                                    | —              |

| recording.                                                                                                 |                                                                                                    |          |
|----------------------------------------------------------------------------------------------------|----------------------------------------------------------------------------------------------------|----------|
| Recording video or audio from<br>external equipment is not<br>possible.                                    | <ul> <li>The connections were done incorrectly. Check the connections to the other equipment.</li> <li>The external input channel "A1" or "A2", to which the player is connected is not selected.<br/>Press [INPUT SELECT] to select "A1" or "A2".</li> </ul>                     | 17<br>17 |
| A video was dubbed, but the video is distorted or the colours are abnormal.                                | <ul> <li>Copy-protected material was dubbed.</li> <li>Copy-protected materials cannot be recorded normally.</li> <li>Most commercially available videotapes and DVD discs (including rental soft tapes/DVDs) are copy-protected so that illegal dubbing is impossible.</li> </ul> | _        |
| The audio level on the DVD<br>section is not corresponding to<br>that on the VHS section after<br>editing. | • Some discs may reproduce different audio levels.<br>If the audio in particular parts, such as speech, is set to a low or high level, it may be<br>recorded on a video cassette at a high or low level, respectively.                                                            | _        |

# Error Messages

| On-screen disp | olay |
|----------------|------|
|----------------|------|

| PLEASE PUT IN A VIDEO<br>CASSETTE.      | • [REC•] or [TIMER ] ] has been pressed without a video cassette inserted. Insert a video cassette with an intact erasure prevention tab.                         | 16, 18 |
|-----------------------------------------|----------------------------------------------------------------------------------------------------|--------|
| PLEASE STOP THE TAPE.                   | <ul> <li>TUNER PRESET has been selected during playback. Stop the tape.</li> </ul>                                                                                | 22     |
| PLEASE USE A CASSETTE<br>WITH TAB.      | • [REC•] or [TIMER ] has been pressed without a video cassette with an intact erasure prevention tab. Use a video cassette with an intact erasure prevention tab. | 4      |
| NO TIMER RECORDING<br>HAS BEEN SET.     | •[TIMER ①] has been pressed with no timer programmes.<br>Set timer recording.                                                                                     | 18     |
| Cannot display group xx, picture xx     | <ul> <li>You are trying to display incompatible pictures.</li> </ul>                                                                                              | -      |
| The progressive out is set to "Disable" | •Go to "Video" in the SETUP menu, and select "Enable (NTSC Disc Only)" in "Progressive Out (Component)".                                                          | 41     |

# Self-diagnostic Indications on the unit's display

| H00, F00                          | • An error has occurred. The number following "H" or "F" depends on the status of the unit.                                               | _  |
|-----------------------------------|----------------------------------------------------------------------------------------------------|----|
| $(\Box\Box$ stands for a number.) | Reset procedure:                                                                                                    |    |
|                                   | Press [仂/I] to switch the unit to the standby mode and then back to ON.                                                                   |    |
|                                   | Alternatively, press [ <b>也</b> / <b>I</b> ] to switch the unit to the standby mode, disconnect the AC mains lead, and then reconnect it. |    |
|                                   | If the service numbers fail to clear, note them and contact a qualified service person.                                                   | —  |
| CHECK DISC                        | Disc is dirty. Wipe it clean.                                                                                                    | 5  |
|                                   | <ul> <li>You inserted a DVD-R which is not finalized.</li> </ul>                                                                          | 5  |
| No DISC                           | • You haven't inserted a disc; insert one.                                                                                                | _  |
|                                   | <ul> <li>You haven't inserted the disc correctly; insert it correctly.</li> </ul>                                                         | 26 |
| No PLAY                           | You inserted a disc the unit cannot play.                                                                                                 | 5  |
|                                   | <ul> <li>You inserted a blank DVD-RAM.</li> </ul>                                                                                         | —  |
|                                   | <ul> <li>A disc whose playback is restricted in the SETUP menu is inserted.</li> </ul>                                                    |    |
|                                   | Change the "Ratings" setting.                                                                                                    | 41 |

# Glossary

# Audio channel for DVD (ch)

Sound is divided into channels based on the sound's role. Example: 5.1 channel

- Front speakers— 1 left channel and 1 right channel • Center speaker— 1 channel
- •Surround speakers— 1 left channel and 1 right channel
- Subwoofer— 1 channel ×0.1 (the ratio of bass to the total amount of sound output)

The following are indicated on the On-Screen Menu Icons.

#### Example:

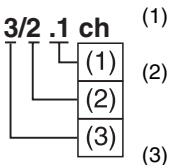

- (1) .1: Subwoofer signal
  - (not displayed if there is no subwoofer signal)
- (2) 0: No surround
  - 1: Mono surround 2: Stereo surround (left/right)
  - 1: Center
  - 2: Front left+Front right
  - 3: Front left+Front right+Center

## Bitstream

Digitized and compressed audio signal

It is decoded by decoders into multi-channel audio signals, such as 5.1 channels.

## Decoder

A device restores the coded audio signals on DVDs to normal. This is called decoding.

## **Dolby Digital**

This is a method of coding digital signals developed by Dolby Laboratories. Apart from stereo (2-channel) audio, these signals are also compatible with 5.1-channel audio. A large amount of audio information can be recorded on one disc using this method.

## **Dolby Pro Logic**

A surround system where a 4-channel audio track is recorded as 2 channels and then is restored to 4 channels for play.

# **DTS (Digital Theater Systems)**

This surround system is used in many movie theaters around the world. There is good separation between the channels, so realistic sound effects are possible.

# Film and video

DVD-Videos are recorded using either film or video. Usually, film is recorded at 24 frames per second, the rate movies are filmed at, while video is recorded at 30 frames per second.

# Frame and field

Frames are the still pictures that go together to make a moving picture. A frame is made up of 2 fields.

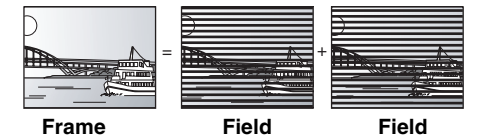

- A frame still is made up of two alternating fields, so the picture may appear blurred, but overall quality is high.
- A field still is not blurred, but it has only half the information of a frame still so picture quality is lower.

## ID3 tag

MP3 file that has an area in which the character-based information referred to as ID3 tag, is stored. The information of the track, such as the title, artist name, etc. can be stored here. The information can be displayed on players supporting the ID3 tag when a track is played back. However, this unit cannot because it does not support the ID3 tag.

## Interlace and progressive output

NTSC, the video signal standard, has 480 interlaced (I) scan lines, whereas progressive scanning uses twice the number of scan lines. This is called 480P.

## I/P/B

The DVD recording system shares the data commonly used by screens and uses screen-independent data individually for each screen to store the data on the disc efficiently.

- I-picture (Intra coded picture): A frame recorded independently as reference for commonly used data
- P-picture (Predictive coded picture):
- This picture is calculated based on past I- or P-pictures. • B-picture (Bidirectionally-predictive coded picture):
- This picture is calculated by comparing past and future I- and P-pictures so it has the lowest volume of information.

I-picture has the best quality and is the best to use when adjusting the picture.

## Linear PCM (Pulse Code Modulation)

These are uncompressed digital signals, similar to those found on CDs.

## **Multi-session**

- This means recording data onto a CD-R/CD-RW disc several times. "Read-in/Programme area/Read-out" of the data on a disc makes one session.
- If data, such as music, is added onto a pre-recorded CD-R/RW disc, a new session will be added. Such a disc is referred to as a multisession disc.
- Normal audio CD players can play back only the first session. On the other hand, this unit can play back 2 or more sessions.

# Playback control (PBC)

- If a Video CD has playback control, you can select scenes and information with menus.
- In this manual, playing back of the contents of a Video CD using the menu screen is referred to as "Menu play" for Video CD.

# Specifications

#### NV-VP32EE

**Power Supply:** 110-240 V AC 50/60 Hz **Power Consumption:** 23 W VHS SECTION DISC SECTION Video Recording System: Playable Discs [8 cm or 12 cm]: DVD-Video, DVD-RAM (DVD-VR compatible), 2 rotary heads, helical scanning system DVD-R (DVD-Video compatible), CD audio (CD-DA), Video CD, Video Heads: 4 heads Audio Heads: 2 heads (Hi-Fi) SVCD (Conforming to IEC62107), CD-R/RW (CD-DA, Video CD, SVCD, MP3, WMA, JPEG, HighMAT formatted discs) **Tape Speed:** • MP3/WMA: Maximum number of tracks and groups PAL SP; 23.39 mm/s LP;11.7 mm/s recognizable; 4000 tracks and 400 groups, NTSC SP; 33.3 mm/s EP; 11.1 mm/s Compatible compression rate; between 32 kbps and Tape Format: VHS tape 320 kbps/MP3, between 48 kbps and 320 kbps/ **Record/Playback Time:** WMA PAL SP; 240 min with NV-E240 • JPEG: Exif Ver 2.1 JPEG Baseline files, Maximum number PAL LP; 480 min with NV-E240 of pictures and groups recognizable; 4000 pictures **FF/REW Time:** and 400 groups, Picture resolution; between Approx. 60 s with NV-E180 (FF/REW) 320×240 and 6144×4096 pixels (sub sampling is Approx. 43 s with NV-E180 (JET REW) 4:2:2 or 4:2:0) VIDEO HighMAT: Level 2 (Audio and image) **Television System:** VIDEO CCIR; 625 lines, 50 fields, PAL colour signal Signal System: PAL/NTSC EIA; 525 lines, 60 fields, NTSC colour signal **Output Level:** Modulation System: Composite video: 1.0 Vp-p, 75 ohm Luminance; FM azimuth recording S VIDEO: Y output level; 1.0 Vp-p, 75 ohm Colour signal; converted subcarrier phase shift recording PAL C output level; 0.300 Vp-p, 75 ohm Input Level: NTSC C output level; 0.286 Vp-p, 75 ohm VIDEO IN (PHONO); 1.0 Vp-p, 75 ohm COMPONENT VIDEO (NTSC; 480P/480I, PAL; 576I): Output Level: Y output level; 1.0 Vp-p, 75 ohm VIDEO OUT (PHONO); 1.0 Vp-p, 75 ohm PB/CB output level; 0.7 Vp-p, 75 ohm RF modulate PR/CR output level; 0.7 Vp-p, 75 ohm UHF Channel; E21 ch-E69 ch, 75 ohm AUDIO Output Level: Input Level: AUDIO OUT (PHONO);2 Vrms, (1 kHz, 0 dB) AUDIO IN (PHONO); -6 dBV, more than 47 kohm Audio Performance: **Output Level:**  Frequency response: AUDIO OUT (PHONO); -6 dBV, less than 1 kohm DVD (linear audio): 4 Hz-22 kHz (48 kHz sampling) Audio Track: 1 track (normal-mono only), 4 Hz-44 kHz (96 kHz sampling) 2 channels (Hi-Fi sound-stereo) CD audio: 4 Hz–20 kHz Video Horizontal Resolution: • Signal-to-Noise ratio: Colour; more than 240 lines/SP 115 dB (DVD OUT ONLY) CD audio: Signal-to-Noise Ratio: • Dynamic range: Video; more than 43 dB/SP DVD (linear audio): 99 dB Audio; more than 65 dB/Hi-Fi CD audio: 97 dB (DVD OUT ONLY) **Dynamic Range:**  Total harmonic distortion: Audio; more than 90 dB/Hi-Fi audio track CD audio: 0.0035% (DVD OUT ONLY) **Audio Frequency Response:** Digital Audio Out: 20 Hz-20 kHz/Hi-Fi Optical digital output: Optical terminal Wow and Flutter: Pickup: 0.005% Wrms/Hi-Fi Wave Length: 662 nm/785 nm Laser Power: CLASS 2/CLASS 1

## GENERAL

| <b>Operating Temperature:</b> | 5°C–35°C                        |
|-------------------------------|---------------------------------|
| Operating Humidity:           | 35%-80%                         |
| Mass:                         | 4.0 kg                          |
| Dimensions:                   | 430 mm (W)×89 mm (H)×266 mm (D) |

#### Note:

Mass and dimensions shown are approximate. Specifications are subject to change without notice.

This product incorporates copyright protection technology that is protected by method claims of certain U.S. patents and other intellectual property rights owned by Macrovision Corporation and other rights owners. Use of this copyright protection technology must be authorized by Macrovision Corporation, and is intended for home and other limited viewing uses only unless otherwise authorized by Macrovision Corporation. Reverse engineering or disassembly is prohibited.